# Advanced User's Guide

# AVR750UNC (AG-0786)

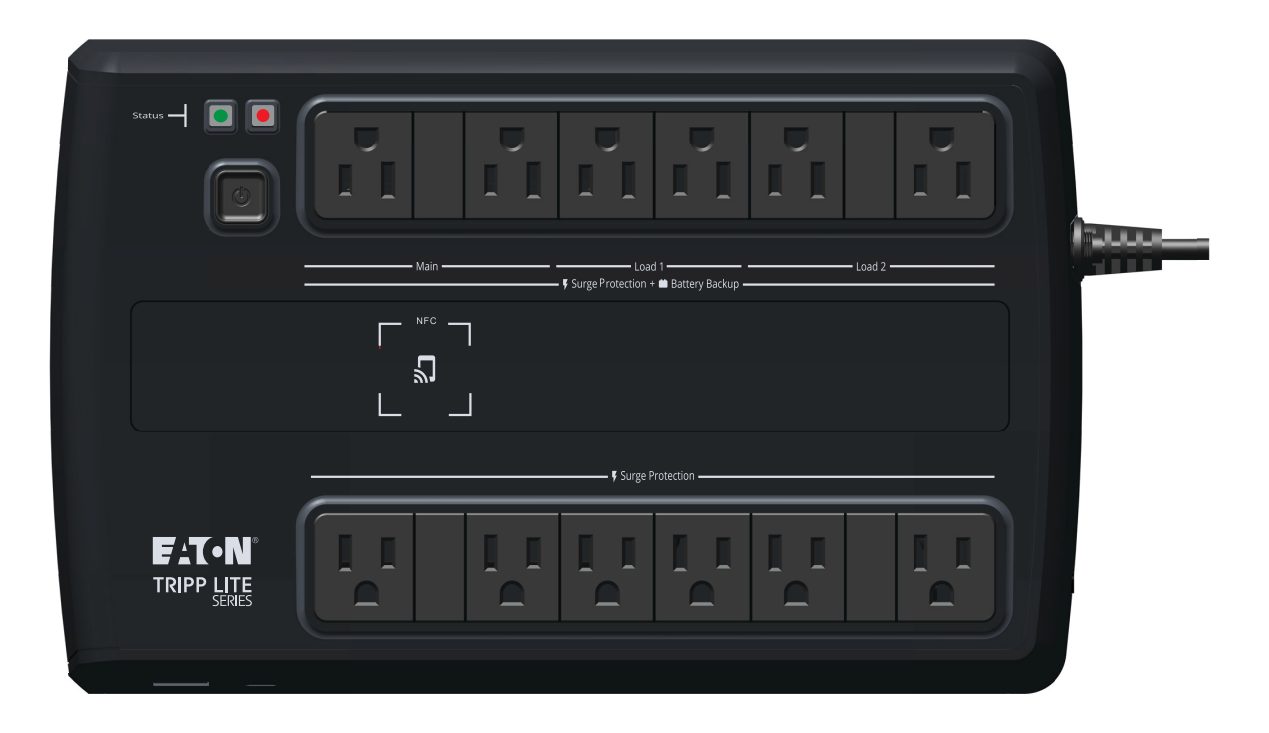

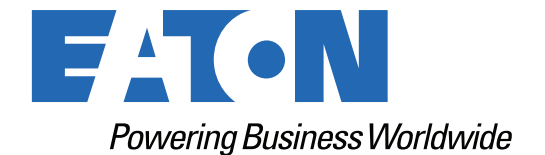

p/n: 934927 Revision B

#### **Safety Instructions**

SAVE THESE INSTRUCTIONS.

# This manual contains important instructions that should be followed during the installation and maintenance of the UPS and batteries.

This equipment has been tested and found to comply with the limits for a Class A digital device, pursuant to part 15 of the FCC Rules. These limits are designed to provide reasonable protection against harmful interference when the equipment is operated in a commercial environment. This equipment generates, uses, and can radiate radio frequency energy and, if not installed and used in accordance with the instruction manual, may cause harmful interference to radio communications. Operation of this equipment in a residential area is likely to cause harmful interference in which case the user will be required to correct the interference at his own expense.

#### **Suppliers Declaration of Conformity**

Unique Identifier: EATON, AVR750UNC (AG-0786)

Responsible Party:

EATON 10000 Woodward Ave Woodridge, IL 60517 USA 773–869–1111

tripplite.eaton.com

FCC Compliance Statement:

This device complies with Part 15 of the FCC Rules. Operation is subject to the following two conditions:

- 1. This device may not cause harmful interference, and
- 2. this device must accept any interference received, including interference that may cause undesired operation.

#### Innovation, Science and Economic Development Canada Notice

This Class A digital device apparatus complies with Canadian ICES-003.

### CAN-ICES-003A / NMB-003A

©Copyright 2023 Eaton, Raleigh, NC, USA. All rights reserved. No part of this document may be reproduced in any way without the express written approval of Eaton.

#### **Special Symbols**

The following are examples of symbols used on the product to alert you to important information:

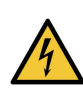

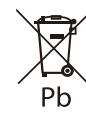

**Danger:** Dangerous voltage levels are present within the UPS. The UPS has an internal power source (the battery). Consequently, the power outlets may be energized even if the UPS is disconnected from the AC power source.

Important instructions that must always be followed.

**CAUTION:** Batteries present a risk of energy or electric shock or burn from high short circuit currents. Observe proper precautions. Batteries may contain HIGH VOLTAGE and CORROSIVE, TOXIC, and EXPLOSIVE substances. Do not dispose of batteries in a fire, as they may explode.

This symbol indicates that you should not discard the UPS or the UPS batteries in the trash. This product contains sealed, lead-acid batteries and must be disposed of properly. For more information, contact your local recycling/reuse or hazardous waste center.

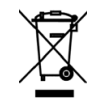

This symbol indicates that you should not discard waste electrical or electronic equipment (WEEE) in the trash. For proper disposal, contact your local recycling/reuse or hazardous waste center for more information.

#### **Battery Warning Instructions**

- Risk of electric shock. All repairs and service should be performed by AUTHORIZED SERVICE PERSONNEL ONLY. There are NO USER-SERVICEABLE PARTS inside the UPS. The battery circuit is not isolated from AC Mains Input.
- Remove watches, rings, and other metal objects from the hands.
- Wear rubber gloves and boots.
- Use tools with insulated handles.
- The battery supplied with the system contains small amounts of toxic materials. To avoid accidents, observe the following directives:
  - Servicing of batteries should be performed or supervised by personnel knowledgeable about batteries and the required precautions.
  - When replacing batteries, replace them with the same type and number of batteries or battery packs.
  - Do not dispose of the batteries in a fire. The batteries may explode.
  - Batteries constitute a danger (electrical shock and burning). The short-circuit current may be very high. The internal battery voltage is non-isolated 12VDC. Sealed, lead-acid, 6-cell battery.
- Precautions must be taken for all handling. A battery can present a risk of electric shock and high short circuit current. The following precautions should be observed when working on batteries:
  - Do not lay tools or metal parts on top of batteries.
  - Disconnect the charging source prior to connecting or disconnecting battery terminals.
  - Remove battery grounds during installation and maintenance to reduce the likelihood of shock.
  - Determine if the battery is inadvertently grounded. If inadvertently grounded, remove the source from the ground. Contact with any part of a grounded battery can result in electrical shock. The likelihood of such shock can be reduced if such grounds are removed during installation and maintenance (applicable to equipment and remote battery supplies not having a grounded supply circuit).

#### **Product Safety**

- Changes or modifications not expressly approved by the party responsible for compliance can
  void the user's authority to operate the equipment.
- To connect the UPS, the instructions and operations described in the manual must be followed in the indicated order.
- Check that the indications on the rating plate correspond to your AC-powered system and to the actual electrical consumption of all the equipment to be connected to the system.
- This uninterruptible power supply has a pre-installed battery and is ready for use.
- The input plug on the UPS is considered to be the AC Mains disconnect. The socket outlet shall be installed near the equipment and shall be easily accessible.
- Never install the system near liquids or in an excessively damp environment. This equipment should only be used in a dry, indoor environment.
- During the installation of this equipment, that the sum of the leakage currents of the UPS and the connected loads should not exceed 3.5 mA.
- This unit is intended for installation in a controlled environment (temperature-controlled, indoor area free of conductive contaminants). Avoid installing the UPS in locations with standing or running water or excessive humidity.
- Connection to any type of receptacle other than a two-pole, three-wire grounded receptacle may result in shock hazards and violate local electrical codes.
- Ensure that the system is free of contaminants, the surrounding area is free of debris, and there are no foreign substances within the system.
- In the event of an emergency, press the "OFF" button and disconnect the power cord from the AC power supply to properly disable the UPS.
- Never block the cooling vents of the system.
- Do not allow any liquids to enter the UPS. Do not place beverages or any other liquid-containing vessels on or near the unit.
- Never expose the system to direct sunlight or to a heat source.
- Store the system in a dry place before installing, if storage is required.
- Do not plug the UPS input into its own output.
- Do not attach a power strip or surge suppressor to the UPS.
- Do not attach non-computer-related items, such as medical equipment, life-support equipment, microwave ovens, or vacuum cleaners, to a UPS.
- Unplug the UPS prior to cleaning, and do not use liquid or spray detergent.
- To reduce the risk of overheating the UPS, do not cover the unit's cooling vents and avoid exposing the UPS to direct sunlight or installing the unit near heat-emitting appliances such as space heaters or furnaces.

# Table of Contents

| 1 Introduction                                         | 1                                      |
|--------------------------------------------------------|----------------------------------------|
| 1.1 Overview                                           | 1                                      |
| 1.2 Package Contents                                   | 2                                      |
| 1.3 Dimensions                                         | 2                                      |
| 1.4 Physical Features                                  |                                        |
| 2 Installation and Operation                           |                                        |
| 2.1 UPS Installation                                   |                                        |
| 2.2 Standard Mounting Installation                     |                                        |
| 2.3 Wall Mount Installation                            |                                        |
| 2.4 Turning the UPS On                                 |                                        |
| 2.5 Outlet Control                                     | 6                                      |
| 2.6 Turning the UPS Off                                | 6                                      |
| 2.7 LED Indicators                                     | 6                                      |
| 2 Communications                                       | 0                                      |
| 2.1 Communication Darta                                | •••••••••••••••••••••••••••••••••••••• |
| 2.2 Command Line Interface                             | ۵                                      |
|                                                        |                                        |
| 4 Remote Monitoring Application                        |                                        |
| 4.1 Welcome to the Eaton Remote Monitoring Application |                                        |
| 4.2 User Enrollment and Activation                     |                                        |
| 4.3 User Interface                                     |                                        |
| 4.4 Login Screen                                       |                                        |
| 4.5 Organizational Summary Screen                      |                                        |
| 4.5.1 Organizational Hierarchy Menu                    |                                        |
| 4.5.2 Tabs Menu                                        |                                        |
| 4.5.3 Help Menu                                        |                                        |
| 4.5.4 Settings Menu                                    |                                        |
| 4.5.5 User Menu                                        |                                        |
| 4.5.6 Timeline Tab                                     |                                        |
| 4.5.7 Groups Widget                                    |                                        |
| 4.5.8 Device Widget                                    |                                        |
| 4.6 Managing Users                                     |                                        |
| 4.7 Creating a Group Within An Organization            |                                        |
| 4.8 Adding a Device                                    |                                        |
| 4.8.1 Adding a Device with the Mobile Application      |                                        |
| 4.8.2 Device Configuration via NFC                     |                                        |
| 4.9 Setting Alerts and Notifications                   |                                        |
| 4.10 Setting Custom Notifications                      |                                        |
| 5 UPS Maintenance and Troubleshooting                  |                                        |

|   | 5.1 Battery Replacement      | . 54 |
|---|------------------------------|------|
|   | 5.2 Storage                  | . 55 |
|   | 5.3 Recycling Used Equipment | . 55 |
|   | 5.4 Troubleshooting          | . 56 |
|   | 5.5 Service and Support      | . 57 |
| 6 | Specification                | . 58 |
|   | 6.1 Product Specifications   | . 58 |
|   |                              |      |

# **Chapter 1** Introduction

# 1.1 Overview

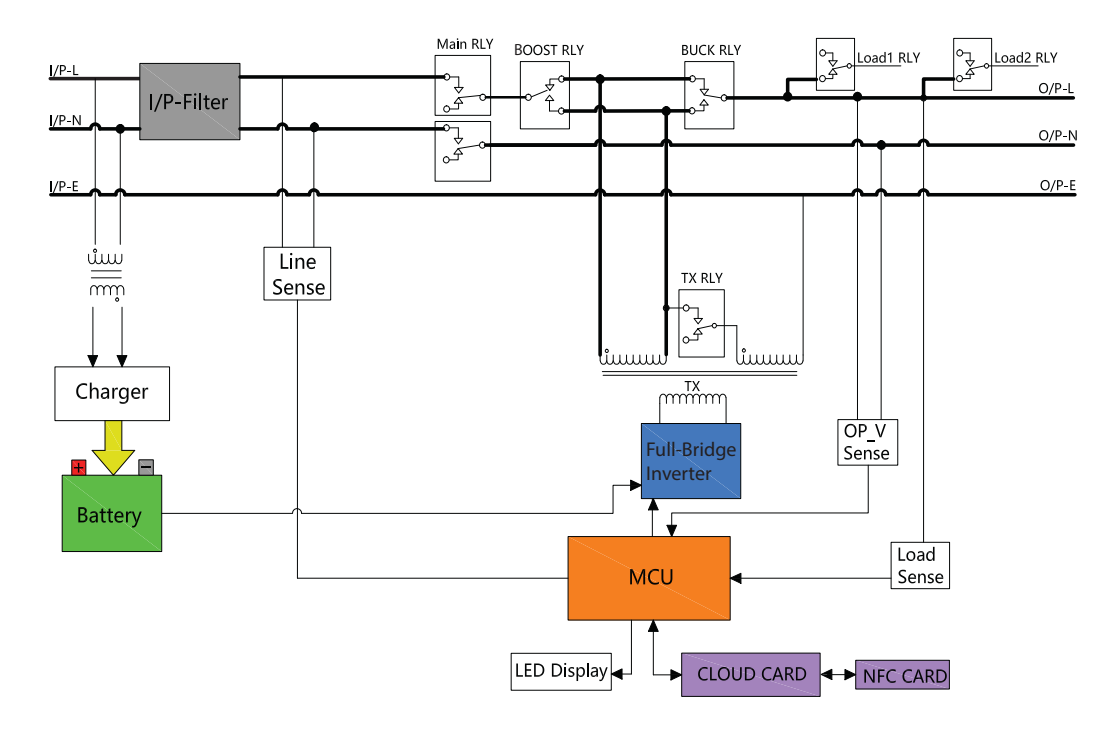

The AVR750UNC line interactive UPS system provides reliable battery backup and AC power protection against blackouts, brownouts, over-voltages, surges, and line noise that can damage valuable electronics or destroy data. The AVR750UNC battery backup is the ideal protection for your home office, media center or professional kiosk, security and small-business phone applications, computers, routers, printers, HDTVs, Blu-ray players, game consoles, ATMs, security systems, and digital signage equipment.

Backup support allows you to work through short power failures and gives you enough time to save files safely and shut down your system in case of a prolonged blackout. Backup time varies according to load, but the UPS should keep an energy-efficient desktop computer with a small LCD monitor powered for as long as 11 minutes. In Line Mode, incoming utility power keeps the replaceable internal battery fully charged, so backup power will always be available.

Various electromagnetic and radio sources in virtually every home and business can cause disruptive interference on the AC line. Known as electromagnetic interference (EMI) and radio frequency interference (RFI), this line noise is a common cause of performance problems. It can lead to incremental hardware damage, data corruption, and audio/video transmission problems. The UPS incorporates technology that filters out disruptive line noise so it won't affect your equipment.

The Eaton Tripp Lite Series AVR750UNC line interactive cloud-connected UPS system utilizes the Eaton Remote Monitoring Application supported by Eaton's Brightlayer platform so that users can connect to their UPS anywhere. Receive alerts, control outlets, or shutdown devices – all from the touch of a mobile device or desktop computer.

Other key features include:

• Replaceable battery.

- Compact housing with easy desktop or wall mount installation option.
- Auto-restart during AC recovery.
- Overload protection when operating on AC and Battery modes.
- Input voltage out-of-range protection.

# 1.2 Package Contents

### **Table 1. Package Contents**

| Contents           |
|--------------------|
| UPS                |
| Quick start manual |

# 1.3 Dimensions

# Figure 1. AVR750UNC (AG-0786) Dimensions

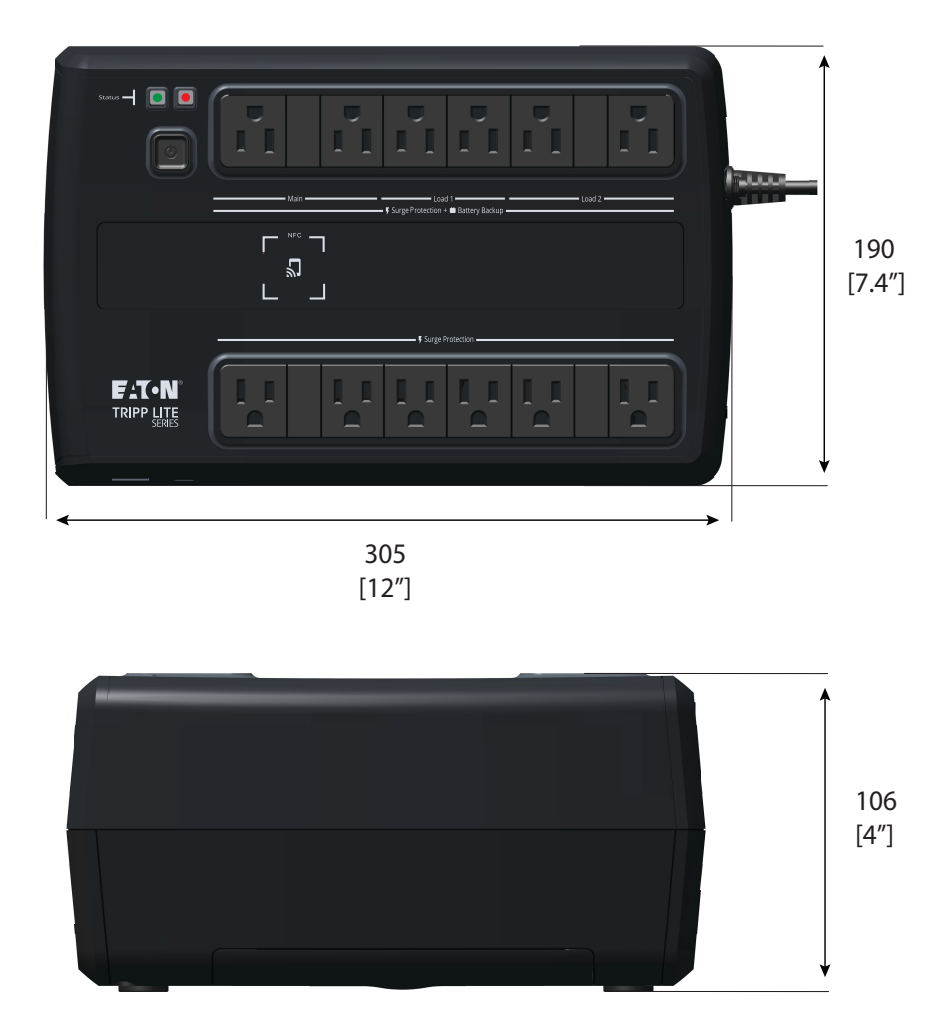

# 1.4 Physical Features

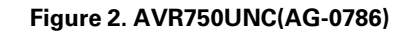

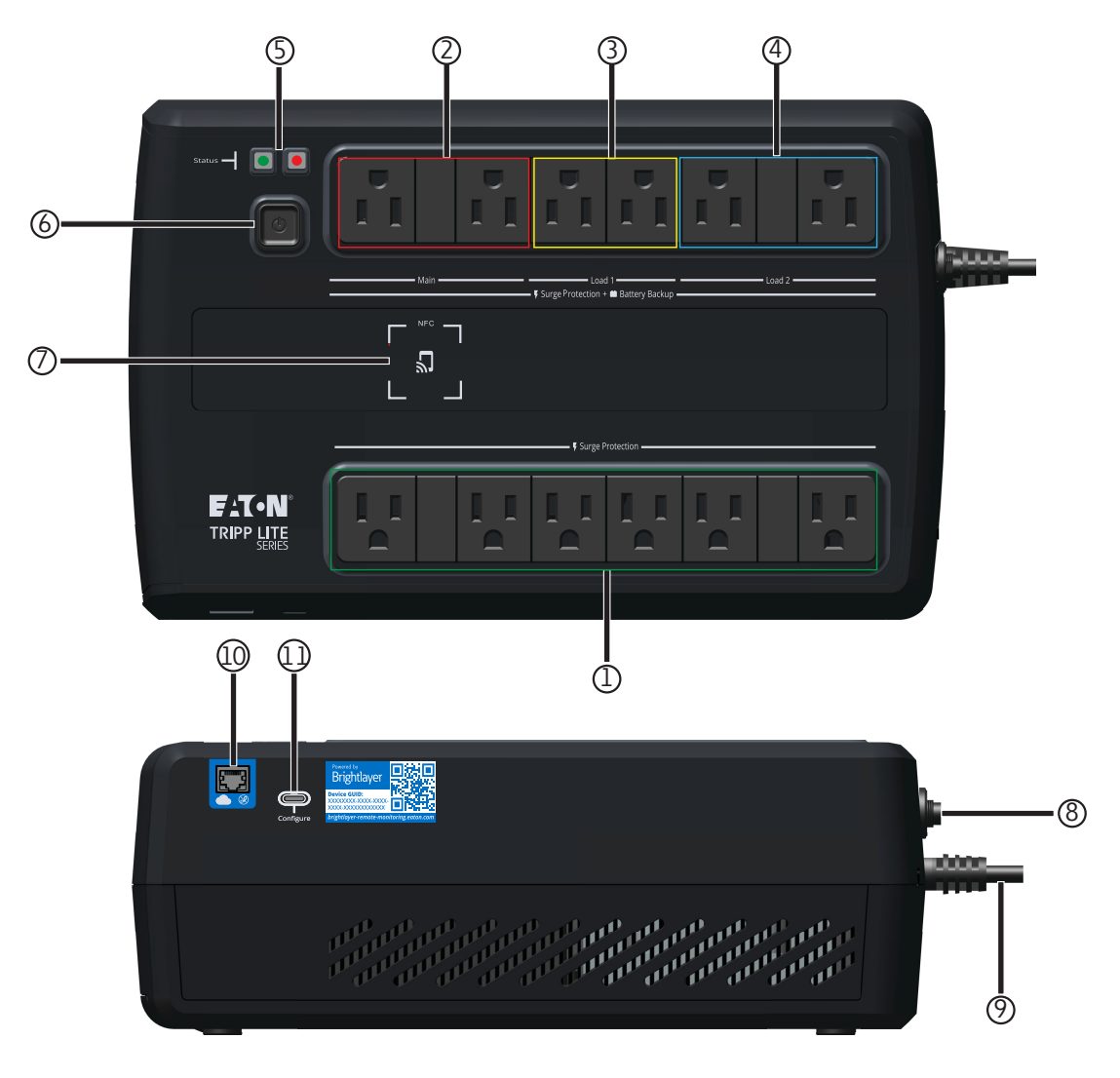

Surge-only protected outlets
 Battery-protected outlets- Main
 Switched battery-protected outlets- Load 1
 Switched battery-protected outlets- Load 2
 Line and alarm status indicators
 Power button

- ⑦ Near Field Communication location (NFC)
- (8) Circuit breaker
- Input line cord
- ① Ethernet port
- USB-C configuration port

# Chapter 2 Installation and Operation

# 2.1 UPS Installation

The Eaton Tripp Lite Series AVR750UNC UPS System is easily installed on a desktop or a shelf. Keyhole mounting tabs on the rear of the UPS allow for easy wall-mount installation.

Remove the UPS from its packaging and inspect it for damage that may have occurred during shipping. If any damage is discovered, re-pack the UPS and contact your **Local Distributor** or **Eaton Support**.

# 2.2 Standard Mounting Installation

The Tripp Lite Series AVR750UPS UPS system, can be installed in the following standard mounting orientation.

**NOTE 1** Do not install the unit on its sides. The UPS can become unstable and tip over, causing damage to the product.

**NOTE 2** Install the UPS on a hard, flat, smooth surface to avoid blocking the air vents next to the battery compartment.

### Figure 3. Standard Mounting

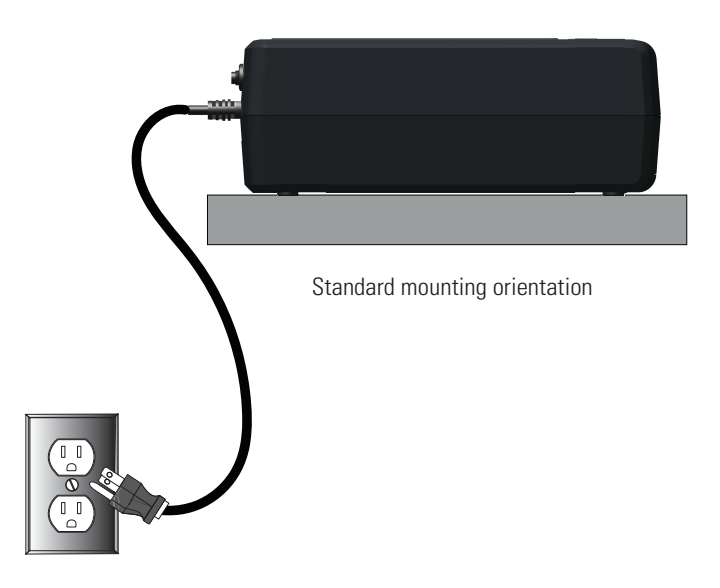

# 2.3 Wall Mount Installation

The Tripp Lite Series AVR750UNC UPS system should be installed directly into the center of a wood wall stud for mounting the UPS in a vertical orientation. Use the appropriate anchoring methods for other wall material types to ensure the UPS is securely mounted and supported.

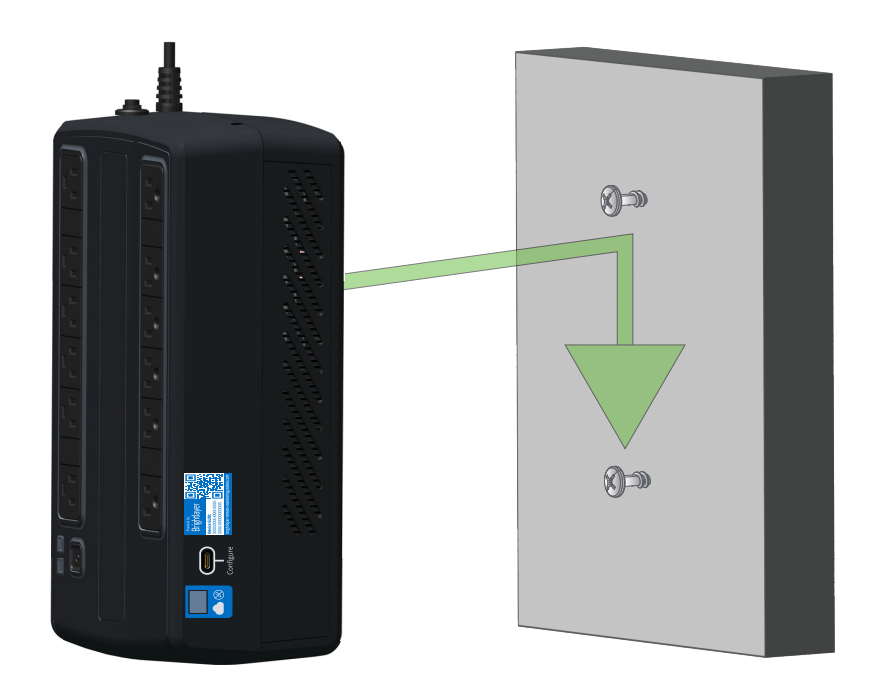

To secure the UPS, follow the below steps:

1. Measure and mark the hole locations on the wall. Use a screwdriver to install the screws in the wall, leaving the screws extended 0.28 inches.

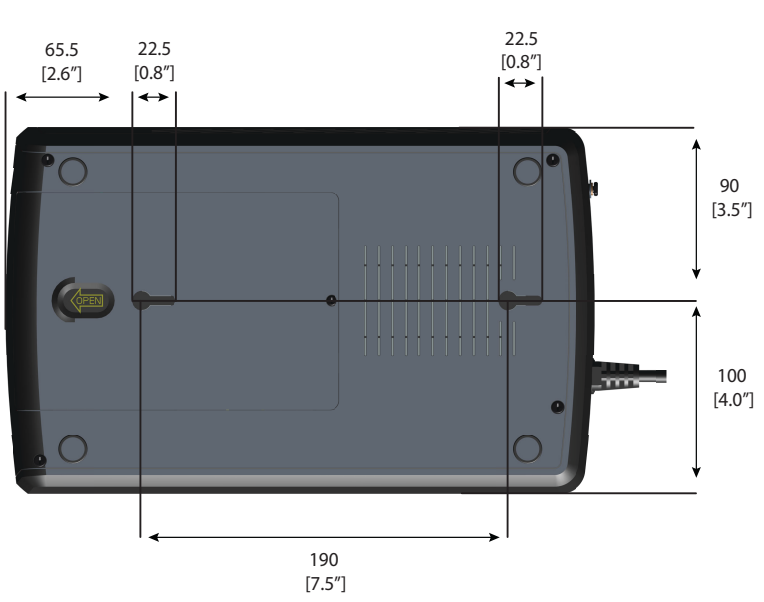

Figure 4. AVR750UNC (AG-0786 ) Wall Mounting Hole Dimensions

2. Center the UPS keyhole openings over the screw heads, push towards the wall, and then down lightly to lock the UPS onto the screws.

- 3. To detach the UPS from the wall, lightly push up on the bottom of the UPS to release it from the wall.
- 4. Carefully lift the UPS off the wall.

# 2.4 Turning the UPS On

For normal AC startup of the UPS, follow these steps:

1. Connect the UPS AC power cord to a properly grounded NEMA 5–15R wall outlet.

| <b>i</b> | ΝΟΤΕ | Once the UPS is plugged into a wall outlet, the battery charger will engage as necessary, and the SURGE ONLY outlets will begin passing power. |
|----------|------|----------------------------------------------------------------------------------------------------|
|----------|------|----------------------------------------------------------------------------------------------------|

- 2. Press the power button for half a second to turn on the UPS. The UPS will beep, and the green LED will turn on and stay illuminated. The charger will engage as necessary, and the BATTERY BACKUP outlets will begin passing line power.
- 3. Plug your load equipment into the outlets on the UPS. There are two sets of outlets on your UPS. The outlets marked SURGE ONLY do not provide battery backup power during power outages. Connect everyday desktop items like printers, scanners, and other accessories not requiring battery support to these outlets. The outlets marked BATTERY BACKUP offer UPS battery backup support during power failures. The main outlet group, load one and two switched outlets, can be controlled via the Eaton Remote Monitoring Application. Connect your vital computer equipment to these outlets.

| NOTE | The Tripp Lite Series AVR750UNC UPS system is designed to support electronic equipment only. You will overload the UPS if the total volt-amp (VA) ratings for all the equipment connected to the outlets exceeds the UPS output capacity. To find your equipment's VA ratings, look at its nameplate. If the equipment is listed in amps (A), multiply the number of amps by 120 to determine VA. For example $1A \times 120 = 120VA$ . If you suspect you have overloaded the outlets, remove some equipment. |
|------|----------------------------------------------------------------------------------------------------|
|      | /                                                                                                    |
|      | NOTE                                                                                                    |

4. Register your UPS at tripplite.eaton.com.

# 2.5 Outlet Control

The Eaton Tripp Lite Series AVR750UNC UPS System outlets can be switched on and off to control connected equipment remotely. The outlet control is located in the Device Summary Screen of the Eaton Remote Monitoring Application. (See Figure 38).

- **Surge-only protected outlets-** no On/Off control available.
- Main battery protected outlets- controlled by the Device control option button.
- Switched battery protected outlet Load one / Load two- controlled by the UPS output control button.

# 2.6 Turning the UPS Off

To turn off the UPS, hold the power button on the front panel for half a second; the UPS will beep, indicating it is in Standby Mode. Unplug the UPS from the power source.

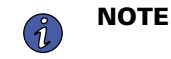

If the UPS is not unplugged from the wall receptacle, it remains in Standby Mode, and the SURGE ONLY outlets will still pass line power.

# 2.7 LED Indicators

The Tripp Lite Series UPS system panel indicates the UPS status via the red and green LED indicators.

### Table 2. LED Status Indicators

| Description                                                                                                    | Green LED                     | Red LED              | Alarm Tone             | Notes                                                                                      |
|----------------------------------------------------------------------------------------------------|-------------------------------|----------------------|------------------------|--------------------------------------------------------------------------------------------|
| Line Mode                                                                                                    | On                            | Off                  | Off                    | Operating in normal<br>line mode and the<br>battery is fully charged.                      |
| Battery Mode                                                                                                    | Flashes every 10<br>seconds   | Off                  | Off                    | Set default is no alarm<br>until the event occurs<br>(e.g., battery low,<br>overload, etc. |
| Battery Low                                                                                                    | Flashed solid every<br>second | On                   | Beeps every second     |                                                                                            |
| Line Mode Overload<br>Alert*                                                                                                    | On                            | Off                  | Beeps every 0.5 second |                                                                                            |
| Battery Mode Overload<br>Alert**                                                                                                    | Flashes                       | Off                  | Beeps every 0.5 second |                                                                                            |
| Line Mode Overload<br>Fault*                                                                                                    | Off                           | On                   | Continuously beeps     |                                                                                            |
| Battery Mode Overload<br>Fault**                                                                                                    | Off                           | Off                  | Off                    |                                                                                            |
| Replace Battery                                                                                                    | On                            | Flashes every minute | Beeps every minute     |                                                                                            |
| Fault Condition                                                                                                    | Off                           | On                   | Continuously beeps     | 1. Overcharge fault                                                                        |
|                                                                                                    |                               |                      |                        | 2. Output short fault                                                                      |
| *Line Mode Overload Alert Condition - 110%±10%, goes to fault after 5 minutes; Overload Fault Condition - 120%±10%, goes to fault immediately             |                               |                      |                        |                                                                                            |
| **Battery Mode Overload Alert Condition - 110%±10%, shuts down in 5 seconds; Battery Mode Overload Fault Condition - 120%<br>±10%, shuts down immediately |                               |                      |                        |                                                                                            |

# **Chapter 3 Communications**

# 3.1 Communication Ports

### **NFC** Functionality

The NFC tag on the UPS enables users to collect and configure UPS settings using the Eaton Remote Monitoring application by placing the NFC-enabled mobile device flush with the indicated NFC area on the UPS. (See <u>4.1 Welcome to the Eaton Remote Monitoring Application</u>).

### **Ethernet Port**

The Ethernet Port allows the UPS to connect via a local network and managed using the Eaton Remote Monitoring application. (See <u>4.1 Welcome to the Eaton Remote Monitoring Application</u>).

### **USB-C Port Functionality**

The USB-C Port allows for local access to UPS Command Line Interface (CLI) for configuration and discovery of the local network settings and other features. (See <u>3.2 *Command Line Interface*</u>).

# 3.2 Command Line Interface

The Command Line Interface (CLI) is intended mainly for automated configuration of the network and time settings of the Eaton Tripp Lite Series UPS. It can also be used for troubleshooting and remote reboot/reset of the network interface in case the web user interface is not accessible.

# **A**WARNING

Changing network parameters may cause the card to become unavailable remotely. If this happens it can only be reconfigured locally through USB-C configuration port.

To log into the command line interface:

1. Plug a cable into the USB port of the UPS and launch a terminal emulation program.

### Figure 5. Terminal Emulation Program

| Tera Term: New o | connection    |             |                   |      | ×      |
|------------------|---------------|-------------|-------------------|------|--------|
| ⊖ TCP/IP         | Host: myl     | host.examp  | ple.com           |      | $\sim$ |
|                  | H             | istory      |                   |      |        |
|                  | Service: 🔿 Te | Inet        | TCP port#         | 22   |        |
|                  | <b>O</b> SS   | SH          | SSH version:      | SSH2 | $\sim$ |
|                  | 0 0           | ther        | IP version:       | AUTO | ~      |
| Serial           | Port: COM     | /110: USB S | erial Device (CON | 110) | ~      |
|                  | ОК            | Cancel      | Help              |      |        |

2. Press "y" to continue onto the login screen and enter the device password.

### Figure 6. Enter Password

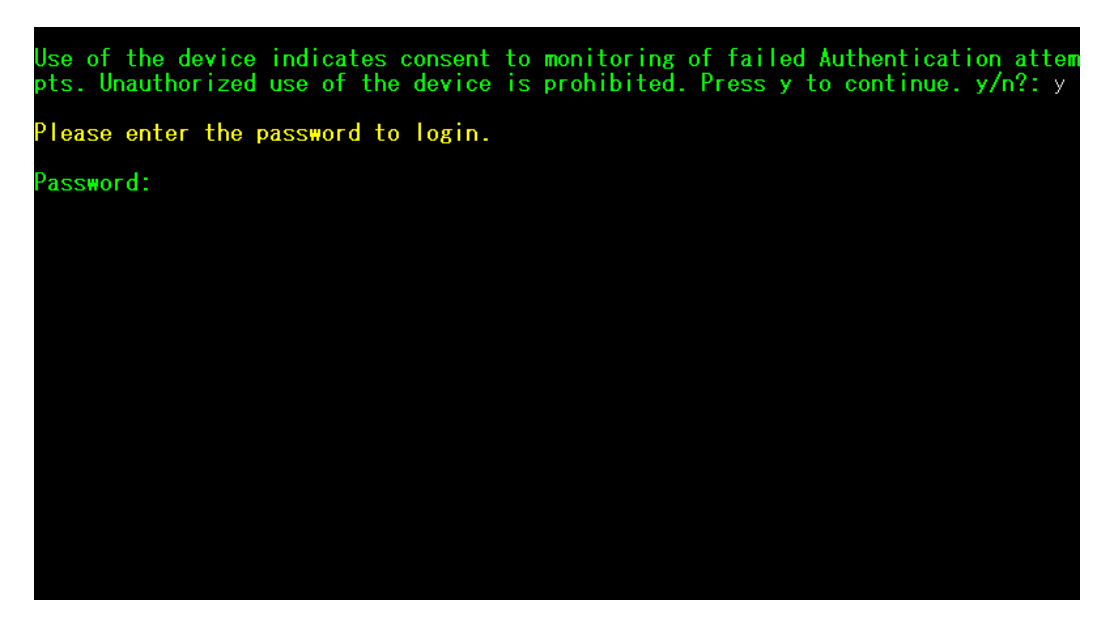

- 3. Enter a User Command from <u>Table 3</u> and press the Enter button.
- 4. The information will be displayed on the screen.

#### Figure 7. Command Output

| Use of the device indicates consent to monitoring of failed Authentication attem<br>pts. Unauthorized use of the device is prohibited. Press y to continue. y/n?: y                                                                                                    |
|----------------------------------------------------------------------------------------------------|
| Please enter the password to login.                                                                                                    |
| Password: **********<br>Welcome<br>Use Eaton_cmd for available commands.<br>-> about                                                                                                    |
| Network Card Vendor Name: Eaton Corp.<br>Network Card Serial Number: 3402AV05506FA00672<br>Network Card Firmware Part Number: FW-3114<br>Network Card Firmware Version: 1.0.2<br>Device Serial Number: 3408AVLSM89E500004<br>Device Firmware Part Number: FW-2B23<br>Device Firmware Version: 0A<br>Device Profile ID: 2c389aea-edfe-ed11-907c-0022481cd9be<br>Device Profile Version: 21<br>NFC Version: 8003.11<br>CLI Version: 8002.28 |

| User Command Name    | Description                          | Sample Input/Output                                | Note                                                                                                    |  |
|----------------------|--------------------------------------|----------------------------------------------------|----------------------------------------------------------------------------------------------------|--|
| login                | login to the shell                   | <password></password>                              | Only used for entering to shell It gets the current password as input                                                                       |  |
| logout               | logout of the shell                  | N/A                                                | This command prompt you to login after logout                                                                                               |  |
| set_new_password     | Set a new password                   | "Pa\$sw0rd"                                        | The default value is "password". New Password has following limits:                                                                         |  |
|                      |                                      |                                                    | 1. The length must be at least 8 and max 16 characters.                                                                                     |  |
|                      |                                      |                                                    | 2. The string is alphanumeric case sensitive.                                                                                               |  |
|                      |                                      |                                                    | <ol> <li>The new password must at least have<br/>one digit, one upper case, one lower<br/>case, and one special case characters.</li> </ol> |  |
|                      |                                      |                                                    | 4. The previous password is required to enter.                                                                                              |  |
|                      |                                      |                                                    | 5. The new password must be entered twice.                                                                                                  |  |
| set_ipv4_maskaddr    | Set the subnet mask address          | 255.255.255.0                                      | This value will initialize as "0.0.0.0" if the device is not connected to the internet. The                                                 |  |
| get_ipv4_maskaddr    | Get the assigned subnet mask address | 255.255.255.0                                      | default restore IP address is "192.168.1.254".                                                                                              |  |
| set_ipv4_addr        | Set the assigned IP address          | 192.168.0.133                                      |                                                                                                    |  |
| get_ipv4_addr        | Get the assigned IP address          | 192.168.0.133                                      |                                                                                                    |  |
| set_ipv4_gateway     | Set the IP gateway                   | 192.168.0.1                                        |                                                                                                    |  |
| get_ipv4_gateway     | Get the IP gateway                   | 192.168.0.1                                        |                                                                                                    |  |
| get_ipv4_method      | Get the IP method                    | IP Method set as static/<br>DHCP.                  | The default value is DHCP.                                                                                                    |  |
| set_ipv4_method_dhcp | Set DHCP IP                          | IP Method set as DHCP                              |                                                                                                    |  |
| get_mac_addr         | Get MAC Address                      | 00:00:00:00:00:00                                  |                                                                                                    |  |
| get_proxy_addr       | Get the assigned proxy address       | PROXY Address is -<br>proxy.apac.etn.com           |                                                                                                    |  |
| set_proxy_addr       | Set the proxy address                | Proxy address<br>reconfigured<br>successfully.     | The length must be less than 20 characters                                                                                                  |  |
| get_proxy_port       | Get the port                         | PROXY port is - 8080                               |                                                                                                    |  |
| set_proxy_port       | Set the port                         | Proxy port number<br>reconfigured<br>successfully. | Any range between 0-65535                                                                                                    |  |

### Table 3. CLI Commands

| User Command Name             | Description                                   | Sample Input/Output                                             | Note                                                                               |
|-------------------------------|-----------------------------------------------|-----------------------------------------------------------------|------------------------------------------------------------------------------------|
| get_proxy_status              | Get the status of proxy                       | PROXY is not enabled.                                           |                                                                                    |
| set_proxy_disable             | Disable proxy                                 | PROXY is disabled.                                              |                                                                                    |
| set_proxy_enable              | Enable proxy                                  | PROXY is enabled.                                               |                                                                                    |
| set_proxy_username            | Set the proxy username                        | <username></username>                                           | Sets the username for proxy. The length of username must not exceed 21 characters. |
| set_proxy_password            | Set the proxy password                        | <password></password>                                           | Sets the username for proxy. The length of username must not exceed 21 characters. |
| get_proxy_username            | Get the proxy username                        | PROXY username is<br><username></username>                      |                                                                                    |
| get_proxy_password            | Get the proxy password                        | PROXY password is<br><password></password>                      | This will print out stars(*) only after commissioning                              |
| get_sntp_server1              | Get the SNTP Server 1 IP address or Host Name | SNTP server 1 IP<br>Address/Domain name:<br>129.6.15.28         |                                                                                    |
| get_sntp_server2              | Get the SNTP Server 2 IP address or Host Name | SNTP server 2 IP<br>Address/Domain name:<br>132.163.96.1        |                                                                                    |
| get_sntp_server3              | Get the SNTP Server 3 IP address or Host Name | SNTP server 3 IP<br>Address/Domain name:<br>132.163.97.1        |                                                                                    |
| get_sntp_status               | Get SNTP Server status                        | SNTP service enabled.                                           |                                                                                    |
| get_sntp_service              | Get SNTP Server<br>connection                 | SNTP service connected to server 1.                             |                                                                                    |
| set_sntp_disable              | Set SNTP Server disable                       | SNTP server disabled successfully.                              |                                                                                    |
| set_sntp_enable               | Set SNTP Server enable                        | SNTP server enabled successfully.                               |                                                                                    |
| get_primary_dns               | Get the primary dns                           | Primary DNS: 8.8.8.8                                            |                                                                                    |
| get_secondary_dns             | Get the secondary dns                         | Secondary DNS:<br>192.168.0.1                                   |                                                                                    |
| get_time                      | Get the current time of system                | Epoch Time from RTC<br>(seconds) - 1692282558                   | Time since epoch                                                                   |
| get_iot_connection_<br>status | Get IOT connection status                     | IOT Connection is enabled.                                      |                                                                                    |
| get_iot_connection            | Get IOT DPS connection                        | IOT Connected.                                                  |                                                                                    |
| get_iot_connection_<br>reason | Get IOT Connection status and reason.         | loT initial state.                                              |                                                                                    |
| get_iot_dps_endpoint          | Get IOT DPS endpoint.                         | IOT DPS endpoint -<br>global.azure-devices-<br>provisioning.net |                                                                                    |

# Table 3. CLI Commands (Continued)

| User Command Name            | Description                              | Sample Input/Output                                                                                                    | Note                                                                                                    |
|------------------------------|------------------------------------------|----------------------------------------------------------------------------------------------------|----------------------------------------------------------------------------------------------------|
| about                        | Print out versions and<br>serial numbers | Network Card Serial<br>Number<br>Network Card Firmware<br>Part Number: FW-3114<br>Network Card Firmware<br>Version: 0.9.0<br>Device Serial Number:<br>3302AVLBC884A00019<br>Device Firmware Part<br>Number: FW-2B13<br>Device Firmware<br>Version: 02<br>Device Profile ID:<br>2c389aea-edfe-ed11-<br>907c-0022481cd9be<br>Device Profile Version:<br>16<br>NFC Version: 8003.6<br>CLI version: 8002.22 | Network Card Serial number will be shown<br>once it's set.                                                                                                    |
| get_device_connection        | Get the deviceID and<br>ConnectionString | Device GUID/UUID -<br><device guid="" uuid=""><br/>Device Connection String<br/>- <connection string=""></connection></device>                                                                                                    | This will print out stars(*) for connection string only after commissioning                                                                                             |
| dump_json_formatted_<br>logs | DEBUG: Dump JSON<br>formatted logs       |                                                                                                    | Output size might be bigger than 200 characters                                                                                                    |
| clear_logs                   | Clear all logs from NV                   |                                                                                                    |                                                                                                    |
| show_logs                    | Show all logs                            | Event Log is currently<br>Empty!                                                                                                    | Output size might be bigger than 200 characters                                                                                                    |
| reboot_card                  | Reboot the card                          | N/A                                                                                                    | Keep the last changes(if any) to the network<br>settings(IPV4) and password intact. This<br>command reboots the card to complete the<br>network settings configuration. |
| factory_reset_card           | Factory reset the card                   | N/A                                                                                                    | Returns the network settings (IPV4) and password back to default values.                                                                                                |

# Table 3. CLI Commands (Continued)

# Chapter 4 Remote Monitoring Application

# 4.1 Welcome to the Eaton Remote Monitoring Application

The Eaton Tripp Lite Series cloud-connected UPS systems are managed by the Eaton Remote Monitoring Application supported by Eaton's Brightlayer platform so that users can connect to their UPS anywhere. Receive alerts, control outlets, or shutdown devices – all from the touch of a mobile device or desktop computer. Whether a user is setting up one or several units, commissioning has never been more straightforward. The Eaton Remote Monitoring Application can be downloaded from the Apple or Android app stores.

# 4.2 User Enrollment and Activation

 Locate and scan the QR code on the left-hand side of the UPS cover or visit the direct link <u>Eaton Brightlayer Remote Monitoring Application</u> to launch the application in a web browser or to download it to a remote Device.

### Figure 8. QR Code Location

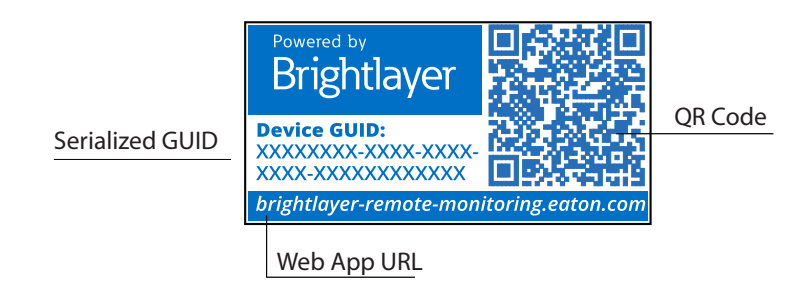

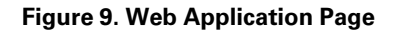

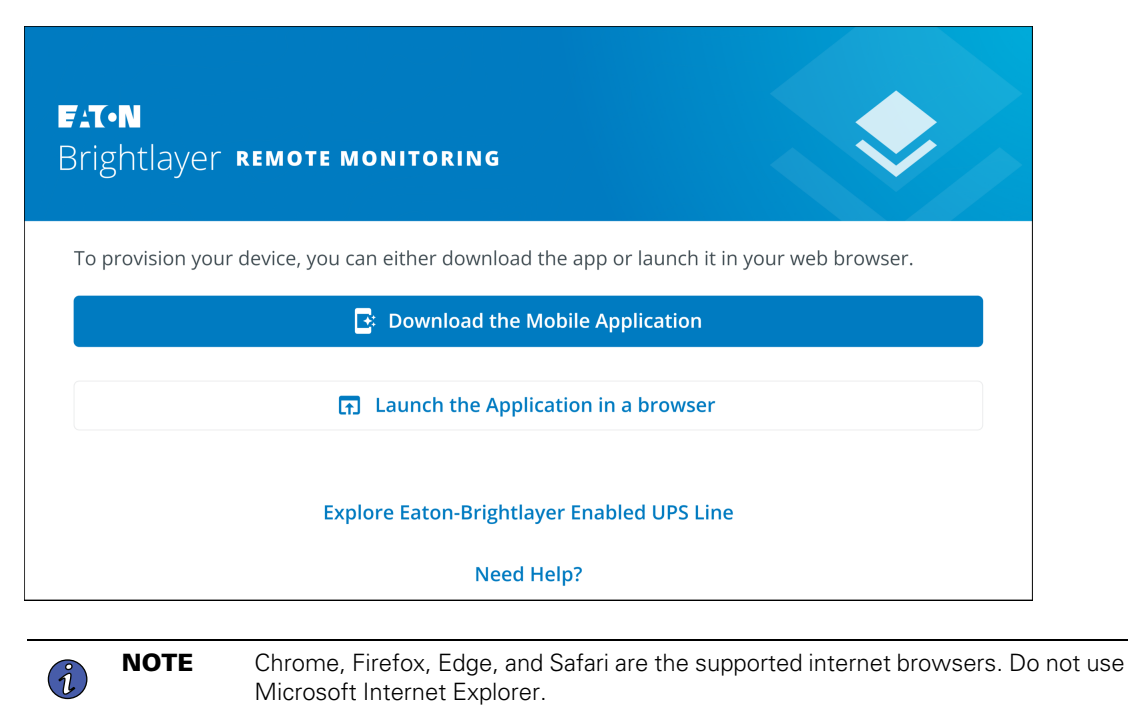

- 2. Click the *Sign-Up* link on the login screen.
- 3. Please read and check the box agreeing to the EATON CORPORATION END USER LICENSE AGREEMENT FOR Brightlayer Software Suites Remote Monitoring. Then click *Next*.

| F.T.N                            | License Agreement<br>EATON CORPORATION END USER LICENSE<br>AGREEMENT FOR Brightlayer Software Suites                                                                                                    |
|----------------------------------|----------------------------------------------------------------------------------------------------|
| Email Address                    | Remote Monitoring                                                                                                    |
| Keep me signed in                | This End User License Agreement (the<br>"Agreement") is a legal agreement between you<br>and the Contracting Entity (as defined below). For<br>the purposes of this Agreement, any reference to<br>"Eaton" shall include the Contracting Entity, its<br>holding company, its affiliates and subsidiaries. |
| Next<br>Don't have an account?   | This Agreement, and any other terms or<br>conditions notified to you, governs your access to<br>and use of Brightlayer Software Suites Remote<br>Monitoring in all countries/regions (the " <b>Product</b><br><b>Software</b> ").                                                                         |
| Need Help?<br>Privacy Policy     | Your use of the Product Software is subject to<br>the terms of this Agreement as set out below<br>which incorporate by reference our Privacy<br>Statement at https://www.eaton.com/us/en-<br>us/company/policies-and-statements/privacy-                                                                  |
| ELT-N<br>Cybersecurity Certified | I have read and agree to the Terms & Conditions           Cancel         • • • • •         Next                                                                                                    |

# Figure 10. Sign In Screen and End User License Agreement

- 4. Enter a valid email address to verify your account. A verification code will then be sent to your email account. Click Next. Click Next.
- 5. Enter the verification code and click *Next*.

| <b>Create an Account</b><br>To register for an Eaton account. You will need to<br>verify your email address to continue. | <b>Verify Email</b><br>A verification code has been sent to the email<br>address you provided. Click the link or enter the code<br>below to continue. This code is valid for 30 minutes. |
|----------------------------------------------------------------------------------------------------|----------------------------------------------------------------------------------------------------|
| Email Address<br>newuser1234@gmail.com                                                                                   | Verification Code<br>XXXXXX<br>Resend Verification Email                                                                                                    |
| Back • • • • Next                                                                                                    | Back • • • • Next                                                                                                    |

# Figure 11. Create an Account and Verify Code

- 6. Enter the account information to complete the account creation. Eaton recommends that the Two-factor Authentication option remain enabled to prevent unauthorized access to the account. When finished, click *Next*.
- 7. The new user account has now been created; press. Press the log-in button, and an email notification will be sent to activate the account.

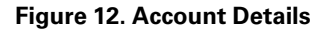

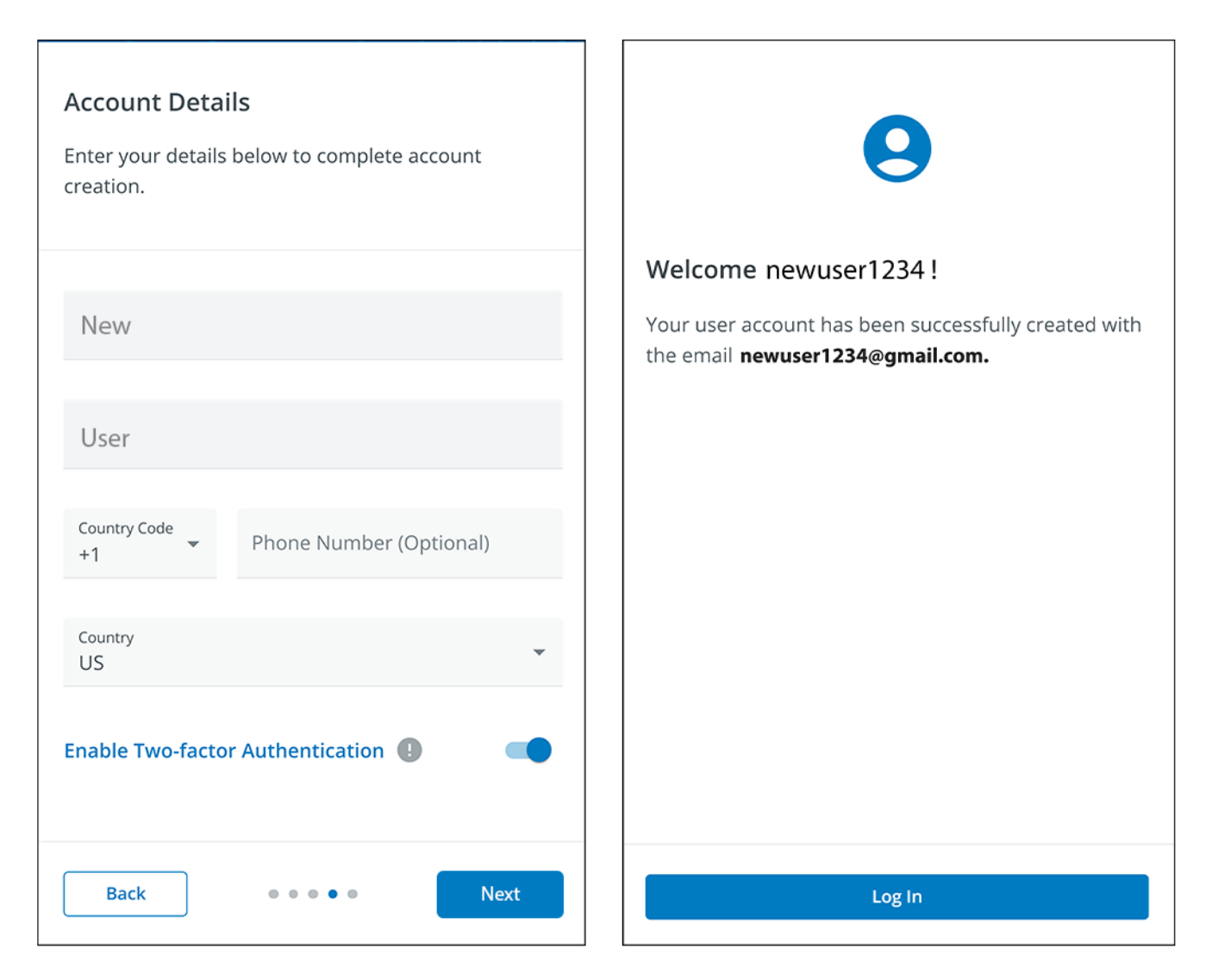

8. Click the Activate Account button provided in the email notification.

# Figure 13. Email Activation Notification

| F:T•N                                |                                                                            |
|--------------------------------------|----------------------------------------------------------------------------|
| Hi newuser1                          | 234!                                                                       |
| Thank you for reg<br>Brightlayer Rem | istering with us, you have been added to<br><b>ote Monitoring System</b> . |
| In order to activa                   | te your account please click the button below.                             |
|                                      | Activate Account                                                           |
|                                      |                                                                            |
| F:T•N                                | © Copyright 2024 Eaton<br>All Rights Reserved                              |

9. Click on Set up to set up an account password.

### Figure 14. Set Up Password Screen

| F:T•N                                                                          |  |
|--------------------------------------------------------------------------------|--|
| Set up security methods                                                        |  |
| Security methods help protect your account by ensuring only you have access.   |  |
| Set up required                                                                |  |
| Password     Choose a password for your account     Used for access     Set up |  |
| Back to sign in                                                                |  |
| Use of this Eaton service is subject to these<br><u>Terms and Conditions</u>   |  |

10. Create a password that meets the requirements to log into the application. When finished, click Next.

|                  | Set up password                                                                                                    |   |
|------------------|----------------------------------------------------------------------------------------------------|---|
|                  | (8) newuser1234@gmail.com                                                                                                    |   |
| Pi               | assword requirements:                                                                                                    |   |
| • • • •          | At least 8 characters<br>A lowercase letter<br>An uppercase letter<br>A number<br>No parts of your username<br>Password can't be the same as your last 4<br>passwords |   |
| E                | nter password                                                                                                    |   |
| $\left[ \right]$ | ****                                                                                                    | C |
| R                | e-enter password                                                                                                    | C |
| L                |                                                                                                    |   |
|                  | Next                                                                                                    |   |
| Re               | eturn to authenticator list                                                                                                    |   |
| D.               | ack to sign in                                                                                                    |   |

# Figure 15. Set Up Password

- 11. Set up the authentication method that is available to access the account. Click Setup.
- 12. Enter a phone number and click *Receive a Code via SMS*.

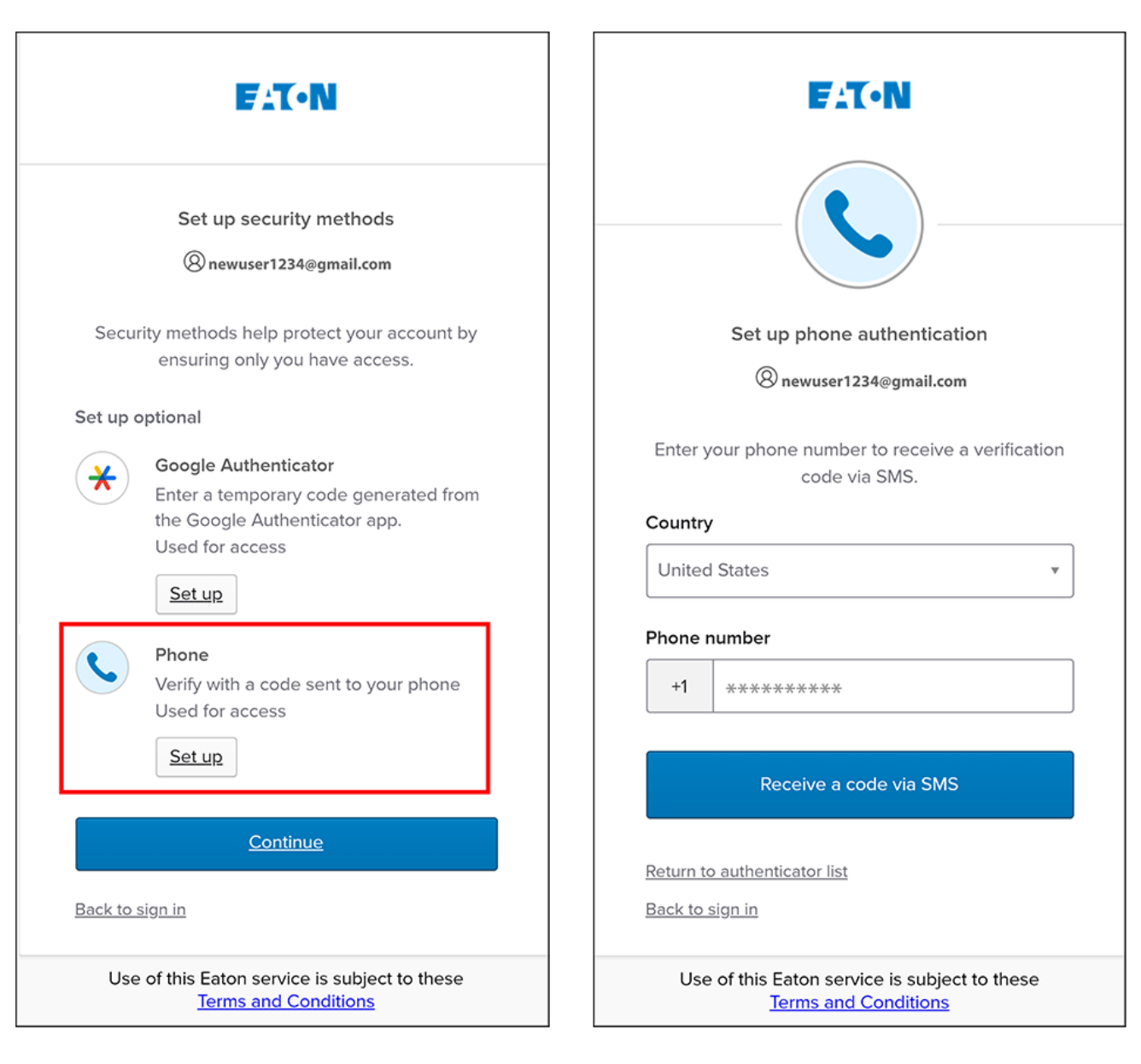

### Figure 16. Security Authentication Setup

- 13. Enter the code received via SMS. Click Verify.
- 14. Click Continue once the code has been accepted.

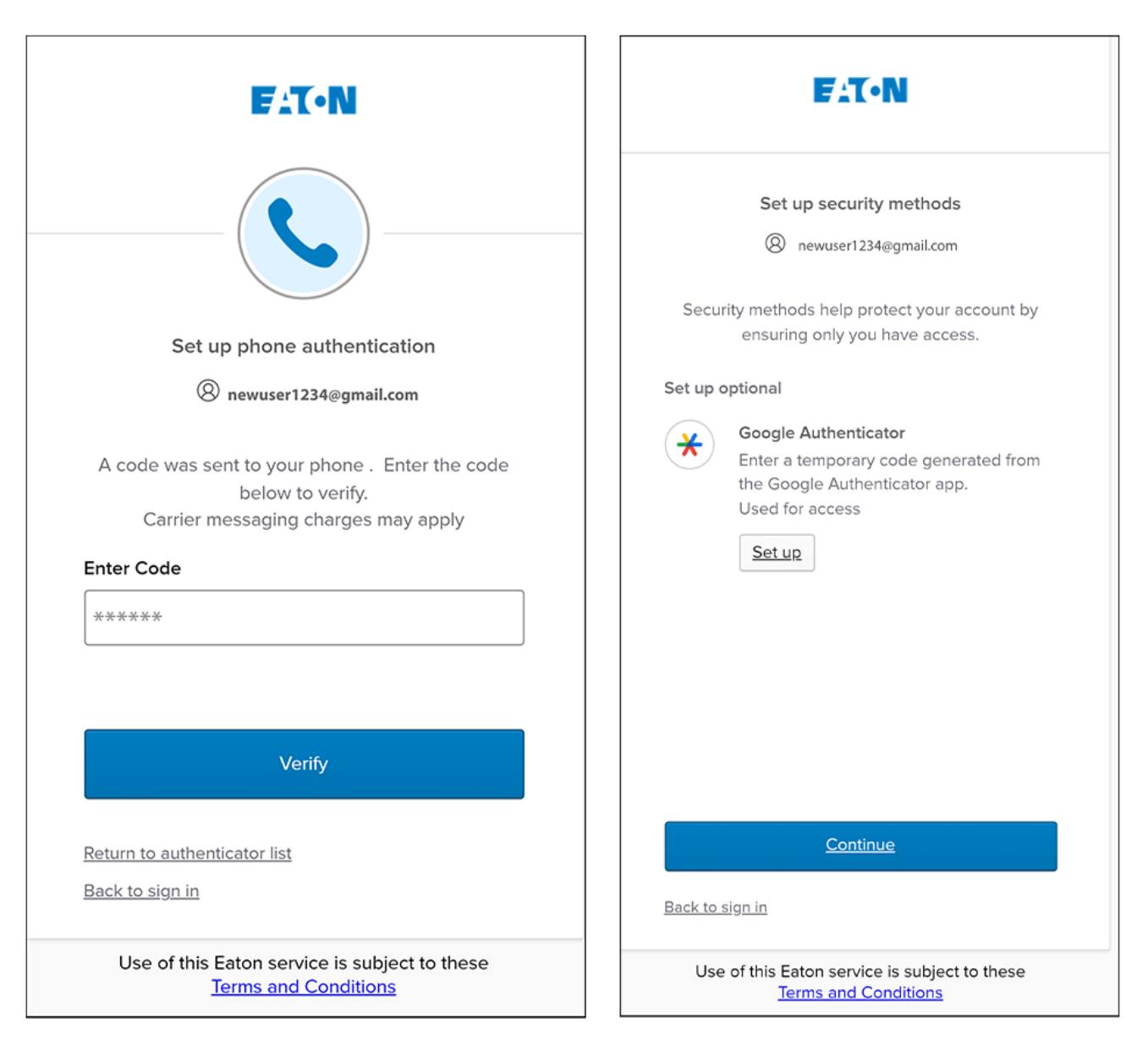

### Figure 17. Continue Setup

# 15. Click Create a New Organization .

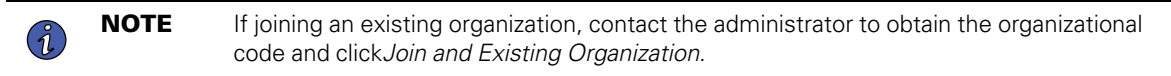

16. Enter the name of the new organization. Click Create Organization.

# Figure 18. Create a New Organization

| No Organization         You do not currently belong to an Organization.         You'll need to Join or Create an Organization to use the application.         Create a New Organization         Join an Existing Organization | Organization Name<br>Acme Organization |
|----------------------------------------------------------------------------------------------------|----------------------------------------|
|                                                                                                    | Create Organization<br>Cancel          |

17. The new organization has been created, and the initial enrollment has been completed. Click Finish,

# Figure 19. Organization Created Successfully

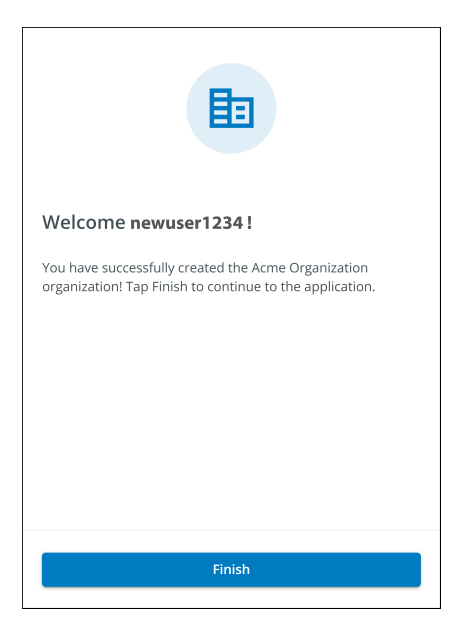

Figure 20. Organization Management Screen

| Organization                                                |       |                                 |
|-------------------------------------------------------------|-------|---------------------------------|
| Organization Name *<br>Acme Organization                    |       |                                 |
| Organization Code *<br>7D71B800-BCA9-4FCE-B6C0-BB0BE2366293 |       | PNG, JPG (300x300px), 2 MB Max. |
| This code cannot be changed                                 |       | Upload Organization Logo        |
| Require Two-factor Authentication (2FA)                     |       |                                 |
| Switch Organization                                         |       |                                 |
| Create an Organization                                      |       |                                 |
| Join an Organization                                        |       |                                 |
| Leave this Organization                                     |       |                                 |
| Permanently Delete this Organiz                             | ation |                                 |

# 4.3 User Interface

The Eaton Remote Monitoring Application includes a simple summary and detailed views of the connected devices. You can view it with a computer browser, such as Google Chrome™, or any mobile device.

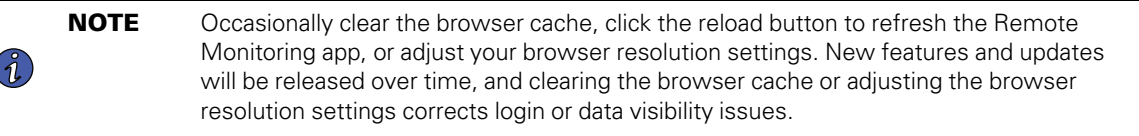

# 4.4 Login Screen

Figure 21 shows the Eaton Remote Monitoring Application login screen viewed on an internet browser. From the login screen, the user can enter a new enrollment, reset the password, or log in to open the application's overview (home) screen.

### Figure 21. Login Screen

| FAT-N                             |  |
|-----------------------------------|--|
| Email Address                     |  |
| Keep me signed in                 |  |
| Next                              |  |
| Don't have an account?<br>Sign up |  |
| Need Help?                        |  |
| Privacy Policy                    |  |
|                                   |  |
| EATON<br>Cybersecurity Certified  |  |

# 4.5 Organizational Summary Screen

The Organizational Summary Screen displays information for all organizational groups and devices, providing easy-to-navigate paths to display information.

#### All Groups o 🌣 Acme Organiz.. Z 1. Summary Devices 2 i≡ Timeline Documents 3 4 5 Acme Test Organization Timeline Groups 1 7 6 Acme Test Child Group $\mathcal{Q}$ Acme Test Organization Û A 0 **0**1 > Acm-UPS-001 **1** Info Past 7 Day 0 0 Offline 0 View All Groups > Alarms Warnings 8:11 AM Connection Restored 05/07/2024 Acme Organization 8 **(**) Devices 1 1 Acm-UPS-001 Acme Test Child Group/Acme Test Organization/Acme Organization 0% 90% > View All Events > View All Devices > F:T•N © Copyright 2024 Eato All Rights Reserve

### Figure 22. Organizational Summary Screen

### **Table 4. Organizational Summary Screen Sections**

| ① Organizational Hierarchy Menu | ⑤ User Menu       |
|---------------------------------|-------------------|
| ② Tabs Menu                     | ⑥ Timeline Widget |
| ③ Help Menu                     | ⑦ Groups Widget   |
| ④ Settings Menu                 | ⑧ Devices Widget  |

## 4.5.1 Organizational Hierarchy Menu

The Organizational Hierarchy Menu manages organizational hierarchy and Devices and allows users to switch between Organizations and Groups.

#### Figure 23. Organizational Hierarchy Menu

| AO Acme Organiz.        | $\mathbf{)}$ | )() |
|-------------------------|--------------|-----|
| Acme Organization       |              | E   |
| Acme Test Organization  | 1  <br>3 2   | 2 1 |
| ✓ Acme Test Child Group |              |     |
| Des Acm-UPS-001         |              |     |
|                         |              |     |

- 1. Hides or displays the Organizational Hierarchy.
- 2. Displays the Organizational Hierarchy function to manage Groups and Devices.

#### Figure 24. Organizational Hierarchy Menu Options

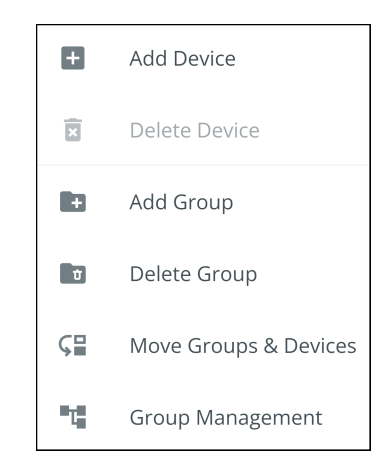

- 3. Switches between Organizations if more than one exists.
- 4. Displays the Organizational Hierarchy.

Selecting a Group in the Organizational Hierarchy Menu will display the Organizational Summary Screen see Figure 22.

Selecting a Device in the Organizational Hierarchy Menu will display the Device Summary Screen, which provides essential information on the status of the UPS. See <u>Figure 38</u>.

### 4.5.2 Tabs Menu

The Tabs Menu summarize all of the data for the selected Organization, Group, or Device, as selected in the Organizational Hierarchy Menu.

### Figure 25. Tabs Menu

| All Groups<br>Acme Organization |         |            |           |
|---------------------------------|---------|------------|-----------|
| II. Summary                     | Devices | i Timeline | Documents |

- **Summary Tab-** displays information for each Organization, Group, or Device as selected in the Organizational Hierarchy Menu.
- **Devices Tab-** when selected, the Device Management Screen displays all devices set up within an Organization and controls

adding or editing those devices.

- **Timeline Tab-** provides an overall summary of events for a specific Organization or Group that can be exported into a .csv file.
- Documents Tab- displays Eaton's Cloud-Connected User's Guide and sales brochure files.

### 4.5.3 Help Menu

Help Menu- clicking on this menu will explain how to contact Eaton for help and the privacy policy.

### Figure 26. Help Menu Location

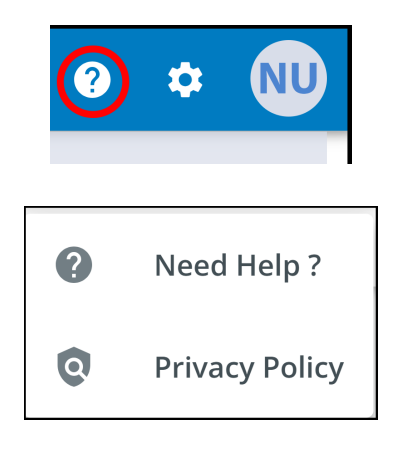

### Figure 27. Help Menu Information

|                                                                                                    | Privacy Policy                                                                                                    |
|----------------------------------------------------------------------------------------------------|----------------------------------------------------------------------------------------------------|
|                                                                                                    | PRIVACY NOTICE /YOUR PRIVACY RIGHTS<br>Brightlayer Software Suites Remote Monitoring<br>(BSSRM SERVICES)                                                                                                    |
| General Questions<br>For feedback, questions, or support please email us<br>at BLSupport@eaton.com.      | Eaton Corporation ("Eaton" or "us" or "we" or "our")<br>owns and operates the BSSRM Services application<br>("Application") and BSSRM Services web browser<br>application (Site). Eaton is committed to protecting<br>the privacy of those who use the Application and use<br>the BSSRM Services web browser application<br>(collectively, "BSSRM Services" or "Services"). As such,<br>Eaton's privacy practices are explained in this Privacy<br>Notice ("Notice").                                                            |
| Emergency Support<br>For immediate support during business hours,<br>1-877-ETN-CARE, Option 2, Option 9. | This Notice contains details about how Eaton collects<br>and uses information from you and the entity you<br>represent (collectively, the "Authorized Party") when<br>the Authorized Party uses the BSSRM Services.<br>Whenever you download, install or operate the<br>BSSRM Services Application or use the BSSRM<br>Services in any other way, you represent that you are<br>an agent or representative of an Authorized Party,<br>and that you have the authority to use the Services<br>on behalf of such Authorized Party. |
| Close                                                                                                    | This Notice covers only the Services identified above, 👻                                                                                                    |
| - Close                                                                                                  | Close                                                                                                    |

# 4.5.4 Settings Menu

Settings Menu- provides access to all application user settings and configuration settings.

### Figure 28. Settings Menu

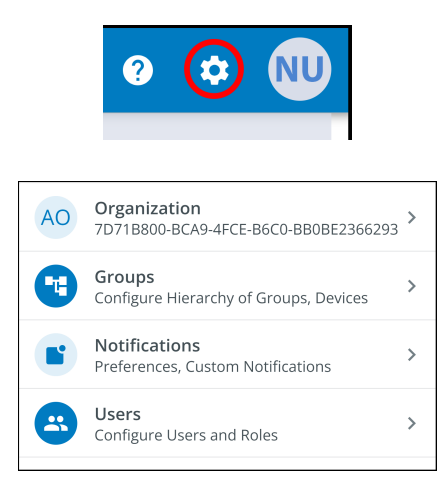

- **Organizational Management Settings-** displays all of the settings available to manage an Organization (see Figure 20).
- **Group Management-** add, edit, move, or delete Groups within an Organization (see <u>4.7 Creating a Group Within An Organization</u>).
- **Notification Settings-** set and configure alarm, warning, and event notifications via email or text (SMS). Custom Notifications can also be set (see Figure 55 and Figure 56).
- User Management Settings- allows administrators to invite other users or coworkers to enroll in the Eaton Remote Management Application either as users or as administrators. It also provides control over deleting, disabling, or enabling user accounts (see <u>4.6 Managing Users</u>).

### 4.5.5 User Menu

The User Menu can be accessed by clicking on the User avatar in the upper right-hand corner of the Main Organization Screen providing an option to view or edit profile settings or to log out of the application.

The first section of the user profile page includes general profile information, such as email, phone number, country, an option to enable multi-factor authentication, and a location to upload an image.

The second section is the role that the User holds within the Organization.

The third section displays customizable language, time zone, and date format options.

#### Figure 29. User Menu

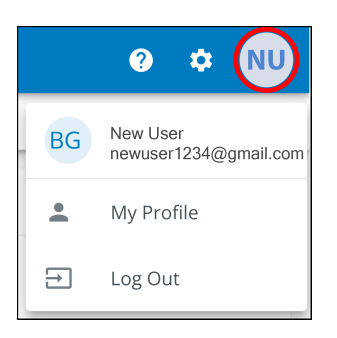

Figure 30. User Profile Screen

| Nev                     | v User<br>newuser1234@gmail.com<br><sup>Email</sup>       | <u>l</u> i               | NU                                                    |     |
|-------------------------|-----------------------------------------------------------|--------------------------|-------------------------------------------------------|-----|
| Ľ                       | Phone Number                                              | PNG, JI                  | <sup>o</sup> G (300x300px), 2 MB M<br>Upload an Image | ax. |
| •                       | US<br>Country                                             | <b>A</b>                 |                                                       |     |
| ٠                       | Two-factor Authentication<br>Required by the organization | -                        |                                                       |     |
| Roles                   |                                                           |                          |                                                       |     |
| ¢                       | Organization Admin<br>Acree Organization                  |                          |                                                       |     |
| Prefer                  | ences                                                     |                          |                                                       |     |
| <b>Langu</b><br>English | age                                                       |                          | English                                               | •   |
| Time<br>(UTC-1          | Zone<br>2:00) International Date Line West                | (UTC-12:00) Internationa | l Date Line West                                      | •   |
| Date<br>MM/D            | Format<br>J/YYYY                                          |                          | MM/DD/YYYY                                            | *   |

### 4.5.6 Timeline Tab

The Timeline information section is a valuable tool that displays active or inactive alarms and events for the whole Organization. It provides a link to the specific event details and a crucial link to the Event Management screen. This screen is where you can export events into a .csv file, a feature that greatly aids in data analysis and reporting. This comprehensive feature helps keep track of all critical events and alarms and can be accessed via the Timeline navigation tab.

| All<br>Acm | <b>Groups</b><br>ne Organiza     | tion                                     |                        |                                 |            |                                                                                            | ? | ۵          | NU |
|------------|----------------------------------|------------------------------------------|------------------------|---------------------------------|------------|--------------------------------------------------------------------------------------------|---|------------|----|
|            | il. Su                           | mmary                                    | Devices                |                                 | ≡ Timeline | Documents                                                                                  |   |            |    |
| Time       | line                             |                                          |                        |                                 | Grou       | os 1                                                                                       |   |            |    |
|            | Ų                                | <u>^</u>                                 | 2                      | •                               |            | Acme Test Organization                                                                     |   | <b>0</b> 1 | >  |
|            | 0<br>Alarms<br><sub>Active</sub> | 0<br>Warnings<br><sub>Active</sub>       | 0<br>Offline<br>Active | <b>1</b><br>Info<br>Past 7 Days | View A     |                                                                                            |   |            | >  |
| <b>i</b>   | 8:11 AM<br>05/07/2024            | Connection Restored<br>Acme Organization | Click to               | View Event Details              | Devic      | es 1                                                                                       |   |            |    |
| View       | All Events                       |                                          | Click                  | c to View all Events 🜔          |            | Acm-UPS-001<br>Acme Test Child Group/Acme Test Organization/Acme Organization<br>0 0%  90% |   |            | >  |
|            |                                  |                                          |                        |                                 | View A     |                                                                                            |   |            | >  |
|            |                                  |                                          |                        |                                 |            |                                                                                            |   |            |    |

#### Figure 31. Timeline Widget

# Figure 32. Event Details

| ← Acr<br><sub>Con</sub> | n-UPS-001<br>nection Restored                |           |                                         | 2  | ۵ | NU |
|-------------------------|----------------------------------------------|-----------|-----------------------------------------|----|---|----|
|                         | Description                                  |           |                                         |    |   |    |
|                         | Connectivity to the device has been restored |           |                                         |    |   |    |
|                         | Event Details                                |           | History                                 |    |   |    |
|                         | Event Name Connection                        | Restored  | Last Update Received 05/07/2024, 08:11: | 35 |   |    |
|                         | Severity Info                                | rmational | Time of Event 05/07/2024, 08:11:        | 35 |   |    |
|                         |                                              |           | Device Details                          |    |   |    |
|                         |                                              |           | Name Acm-UPS-00                         | 01 |   |    |
|                         |                                              |           | Group Acme Organizatio                  | on |   |    |
|                         |                                              |           | Model BC350RM                           | ٩C |   |    |
|                         |                                              |           | Serial # 3403AV4BC88490000              | 02 |   |    |

# Figure 33. Timeline Screen

| All Groups<br>Acme Organization |                        |                     |                                    | Ø ¢                                                                        | NU |
|---------------------------------|------------------------|---------------------|------------------------------------|----------------------------------------------------------------------------|----|
| dı. Summary                     |                        | Devices             | i≡ Timeline                        | Documents                                                                  |    |
| Q Search                        |                        |                     |                                    |                                                                            |    |
| Status 🛧 👻                      | Date 个 💌               | Type 个 💌            | Device 🔿 💌                         | Group 🕆 👻                                                                  |    |
| 0                               | 12:56 PM<br>05/08/2024 | On Utility          | Acm-UPS-001<br>#3403AV48C884900002 | Acme Test Child Group < Acme Test Organization < Acme Organization         | >  |
| (i)                             | 12:56 PM<br>05/08/2024 | Input Power Ok      | Acm-UPS-001<br>#3403AV48C884900002 | Acme Test Child Group < Acme Test Organization < Acme Organization         | >  |
|                                 | 12:56 PM<br>05/08/2024 | On Battery          | Acm-UPS-001<br>#3403AV4BC884900002 | Acme Test Child Group < Acme Test Organization < Acme Organization CLEARED | >  |
| Δ                               | 12:56 PM<br>05/08/2024 | Input Power Not Ok  | Acm-UPS-001<br>#3403AV4BC884900002 | Acme Test Child Group < Acme Test Organization < Acme Organization cleared | >  |
| Ū                               | 8:11 AM<br>05/07/2024  | Connection Restored | Acm-UPS-001<br>#3403AV4BC884900002 | Acme Organization                                                          | >  |
|                                 |                        |                     |                                    | Items per page 10 		 1−5 of 5 I < < >                                      | >  |

# 4.5.7 Groups Widget

The Groups Widget provides a view of Groups or Child Groups within an Organizational hierarchy and allows users to view all Groups within an Organization.

| All Groups<br>Acme Organization   |                                    |                        |                                 |                                |            | ?                                                  | \$        | NU |
|-----------------------------------|------------------------------------|------------------------|---------------------------------|--------------------------------|------------|----------------------------------------------------|-----------|----|
| d. Summar                         | у                                  | Devices                |                                 |                                | Documents  |                                                    |           |    |
| Timeline                          |                                    |                        |                                 | Groups 1                       |            |                                                    |           |    |
| Û                                 | <u>_!</u>                          | 2                      | 0                               | Acme Test Org                  | ganization | Click to View Groups in<br>Organizational Hierarch | 0 1<br>Iy |    |
| 0<br>Alarms<br>Active             | 0<br>Warnings<br>Active            | 0<br>Offline<br>Active | <b>1</b><br>Info<br>Past 7 Days | View All Groups                |            | Click to View all Gr                               | oups      | 0  |
| (i) 8:11 AM Con<br>05/07/2024 Acm | nection Restored<br>e Organization |                        | >                               | Devices 1                      |            |                                                    |           |    |
| View All Events                   |                                    |                        | >                               | Acm-UPS-001<br>Acme Test Child |            |                                                    |           | >  |
|                                   |                                    |                        |                                 | View All Devices               |            |                                                    |           | >  |

### Figure 34. Groups Widget

# Figure 35. View All Groups

|                                                                                      | -      |
|--------------------------------------------------------------------------------------|--------|
| Status     Group     Group     Sub Groups     Devices     Offline Devices     Alerts |        |
| Acme Test Organization 1 6                                                           | >      |
| ltems per page 10 		 0−0 of 0 		   <                                                 | : > >I |

### 4.5.8 Device Widget

Devices can be viewed and managed by selecting the options on the Main Application Page or utilizing the Organizational Hierarchy.

### **Viewing Devices Main Application Page**

Click on any of the following areas to view a specific screen to view or manage a Device:

- 1. Navigates to the Device Management Screen, which lists the Devices associated with the Organization account and allows users to move, add, or delete Devices. (See Figure 37).
- Navigates to the Device Summary Screen and allows users to display all the details for a specific Device. (See <u>Figure 37</u>).

#### Figure 36. Device Widget

| All Groups<br>Acme Organization                                                                                      |              |                |                                                                                                    | ? | ۵          | NU      |
|----------------------------------------------------------------------------------------------------|--------------|----------------|----------------------------------------------------------------------------------------------------|---|------------|---------|
| d. Summary                                                                                                    | Devices 1    |                | neline Documents                                                                                                    |   |            |         |
| Timeline                                                                                                    | 0<br>O fline | i<br>1<br>Info | Groups 1 Crows Acme Test Organization View All Groups                                                                     |   | <b>0</b> 1 | >       |
| Active Active Active           O:         8:11 AM Connection Restored           OS/07/2024         Acme Organization | A tive       | Past 7 Days    | Devices 1<br>Acm-UPS-001<br>Acme Test Child Group/Acme Test Organization/Acme Organization<br>0%  90%<br>View All Devices |   | 2          | $\odot$ |

### Figure 37. Device Management

| AO Acme Organiz •        | : | < | All Groups<br>Acme Organization |                                   |        |                        |                     |    | ?          | * NU          |
|--------------------------|---|---|---------------------------------|-----------------------------------|--------|------------------------|---------------------|----|------------|---------------|
| Acme Organization        |   |   | 1. Summary                      | Devices                           |        | := Timeline            | Documents           |    |            |               |
| > Acme Test Organization |   |   | Q Search                        |                                   |        |                        |                     |    |            |               |
|                          |   |   | Status 🕆 👻                      | Device 🛧 💌                        | Туре 🔻 | Group 🛧 💌              | Alert Details       |    |            | :             |
|                          |   |   |                                 | Acm-UPS-001<br>3403AV4BC884900002 | UPS    | /Acme Test Child Group | ♠ 0 • 0% <b>●</b>   | 9  | Add Device |               |
|                          |   |   |                                 |                                   |        |                        | Items per page 10 👻 | Ø  | Delete Dev | ice(s)        |
|                          |   |   |                                 |                                   |        |                        |                     | ⊊≣ | Move Grou  | ips & Devices |
|                          |   |   |                                 |                                   |        |                        |                     |    |            |               |

#### The Device Management Screen

The Device Summary Screen provides a real-time operational snapshot of all Organization specific Devices - Status, Device (Name, Serial Number), Type, Group, Alert, and its Details.

| AO Acme Organiz : <                                   | ÷                                                                         |                                   | 9 ¢ N                                              |
|-------------------------------------------------------|---------------------------------------------------------------------------|-----------------------------------|----------------------------------------------------|
| Acme Organization  Acm-UPS-001 Acme Test Organization | Acm-UPS-001<br>Online • Normal<br>Acme Organization                       |                                   |                                                    |
|                                                       | I Summary i≣ Timeli                                                       | ie 2 Documents                    | 🗘 Settings                                         |
|                                                       | U Turn Off 📋 Run Test 3                                                   |                                   |                                                    |
|                                                       | Details 4 Last Updated: 06/25/2024 15:39 5                                | Loads 5                           | Properties 7                                       |
|                                                       | • v Ö                                                                     |                                   | Serial Number XXXXXXXXXXXXXXXXXXXXXXXXXXXXXXXXXXXX |
|                                                       | 90% 125.4 ∨ 0% 3650 S<br>Battery Re Input Voltage Percent Load Battery Re | Timeline 6                        | Device Install Date 06/25/2024                     |
|                                                       | U Status Online • Normal                                                  | (i) 2:53 PM Connection Restored > | Battery Install Date 06/25/2024                    |
|                                                       | A     Input Frequency     60.2 Hz                                         | View All Events                   | # Tags -                                           |
|                                                       | V Output Power OW                                                         |                                   | Description                                        |
|                                                       | Output Voltage 124.3 V                                                    |                                   | View All Properties                                |
|                                                       | View All Details                                                          |                                   | Trends 8 24 Hours - ₹                              |
| Copyright 2024 Eaton<br>All Rights Reserved           |                                                                           |                                   | 2000 S                                             |

### Figure 38. Device Summary Screen

### Table 5. Device Summary Screen Areas

| ① Device Summary Screen Banner | (5) UPS Output Control |
|--------------------------------|------------------------|
| ② Tabs Menu                    | ⑥ Timeline             |
| ③ Device Control               | ⑦ Device Properties    |
| ④ Device Details               | ⑧ Trends               |

- 1. Device Summary Screen Banner- changes colors, indicating the different UPS operational modes.
  - Blue- Online Normal Mode.
  - Orange- Online Warning
  - Red- Online Alarm

#### Figure 39. Device Summary Screen Banner

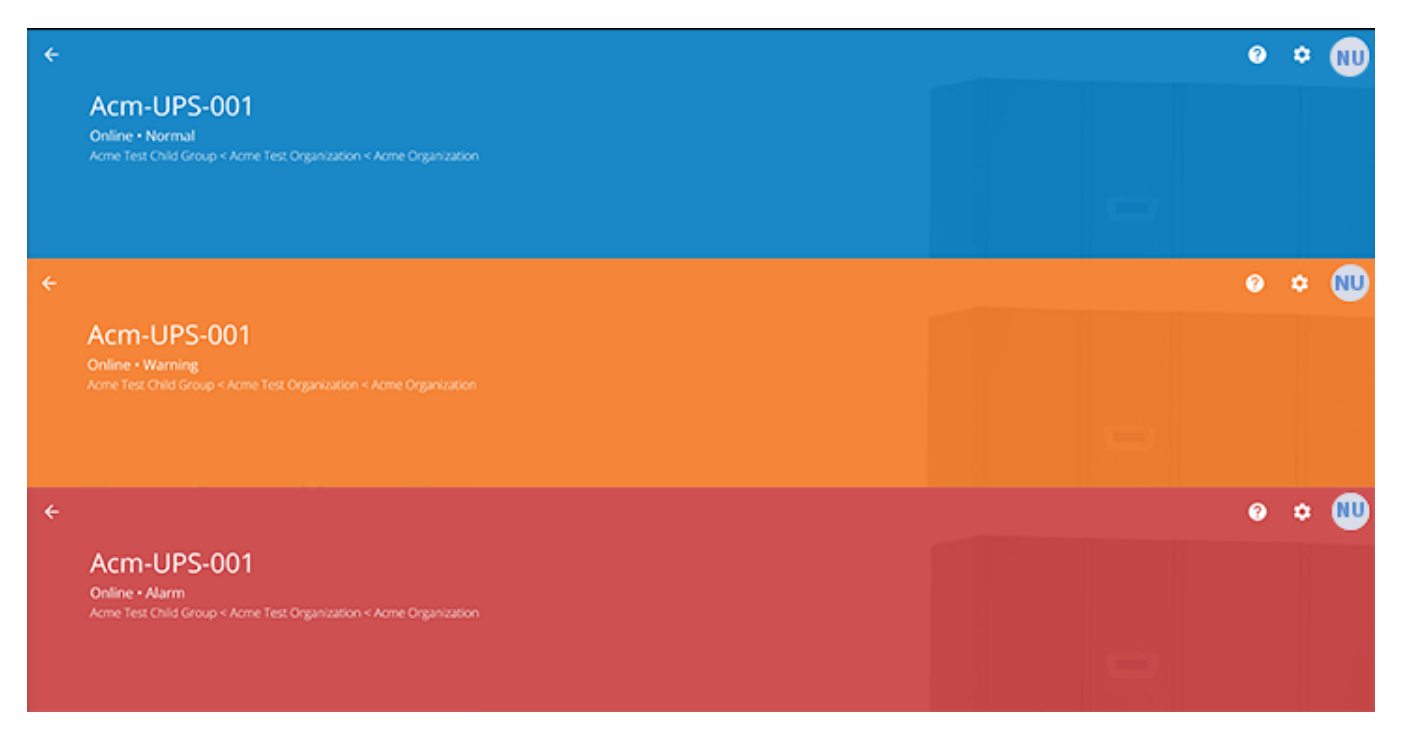

#### 2. Tabs Menu:

- Summary- displays the Device Summary Screen.
- Timeline- provides an overall summary of events for the Device that can be exported into a .csv file.
- Documents-displays the Eaton Cloud-Connected User's Guide and sales brochure files.
- Settings- general settings that can be set on the UPS.
- 3. **Device control-** provides limited control over the Device, such as turning the Device ON/OFF/CYCLE, running a battery test.
- 4. Device details- displays an overview of the Device's operating status, trends, and properties.
- 5. Device load control- gives control over the output load segment(s) associated with the selected Device.
- 6. **Timeline-** displays active or inactive alarms and events that can be exported into a .csv format(see <u>Figure 63</u>).
- 7. **Device Properties-**provides the ability to edit or view the Device information.
- 8. **Trends-** displays specific UPS performance data that can be customized and downloaded over a 31-day time interval.

# 4.6 Managing Users

The Users Management Screen allows the administrator or other users to add, invite, or remove inactive members from an Organization.

To access the User Management Screen, click on the Settings Menu then Users (Configure Users and Roles).

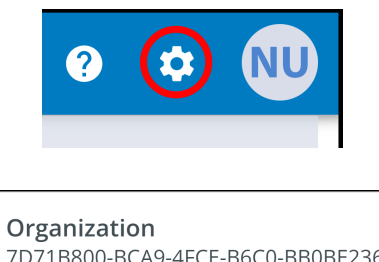

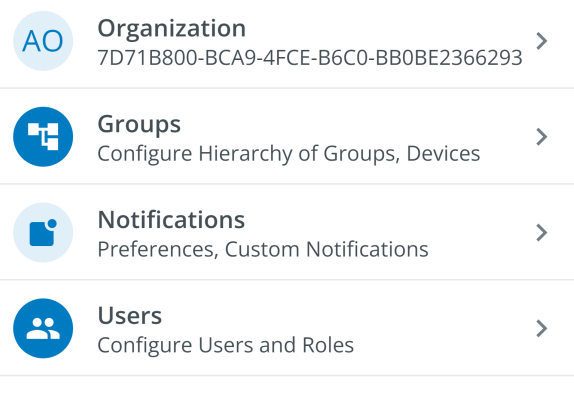

To add a User, click on the three dots to the right of the page, then select Add User.

To delete or Enable/Disable/or Delete a User, select the User and then the three dots to being up the User Management Menu.

| Users<br>Acme Organization |                            |                                                                                                    |                                                                                                    |                                                                                                    |                                                                                                    |                                                                                                    | 0 4                                                                                                    | × NU                                                                                                    |
|----------------------------|----------------------------|----------------------------------------------------------------------------------------------------|----------------------------------------------------------------------------------------------------|----------------------------------------------------------------------------------------------------|----------------------------------------------------------------------------------------------------|----------------------------------------------------------------------------------------------------|----------------------------------------------------------------------------------------------------|----------------------------------------------------------------------------------------------------|
|                            |                            |                                                                                                    |                                                                                                    |                                                                                                    |                                                                                                    |                                                                                                    |                                                                                                    |                                                                                                    |
| Last Name 🛧 💌              | First Name 🛧 💌             | Email 🔿 💌                                                                                             | Phone 💌                                                                                                    | Role 🕆 💌                                                                                                    | Status 👻                                                                                                    |                                                                                                    |                                                                                                    | :                                                                                                    |
| User                       | New                        | newuser1234@gmail.com                                                                                 |                                                                                                    | Organization Admin                                                                                                    | YOU                                                                                                    | +•                                                                                                    | Add Us                                                                                                    | er                                                                                                    |
|                            |                            |                                                                                                    |                                                                                                    | Items per page 10                                                                                                    | ▼ 1-1                                                                                                    | ×.                                                                                                    | Disable                                                                                                    | User(s)                                                                                                    |
|                            |                            |                                                                                                    |                                                                                                    |                                                                                                    |                                                                                                    | *                                                                                                    | Enable                                                                                                    | User(s)                                                                                                    |
|                            |                            |                                                                                                    |                                                                                                    |                                                                                                    |                                                                                                    | <u>+</u> -                                                                                                    | Delete                                                                                                    | Jser(s)                                                                                                    |
|                            |                            |                                                                                                    |                                                                                                    |                                                                                                    |                                                                                                    | >                                                                                                    | Resend                                                                                                    | Invitation                                                                                                    |
|                            | Users<br>Acme Organization | Users       Acme Organization         earch         Last Name          First Name          User   New | Users         Acme Organization         earch         Last Name row       First Name row         User       New         newuser1234@gmail.com | Users<br>Acme Organization         carch         Last Name Organization         User       First Name Organization         Vser       New         newuser1234@gmail.com | Users<br>Acro Organization       Image Organization         Ist Name Organization       First Name Organization Admining         User       New       newuser1234@gmail.com         Image Organization Admining       Image Organization Admining         Image Organization Admining       Image Organization Admining         Image Organization Admining       I | Users<br>Accre Organization <td< th=""><th>Users<br/>Acmo Organization                                                                                                    <td< th=""><th>Users<br/>Accord organization       Image: Status of Status of Status</th></td<></th></td<> | Users<br>Acmo Organization <td< th=""><th>Users<br/>Accord organization       Image: Status of Status of Status</th></td<> | Users<br>Accord organization       Image: Status of Status of Status |

Fill out the User information. Then select the Invite User button. An email will be sent to invite the new User to the Organization.

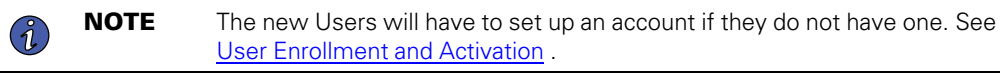

# Figure 40. Invite New User

| Invite User to Acme Organization      |                                                                                  |                    |                             |             |  |  |  |  |
|---------------------------------------|----------------------------------------------------------------------------------|--------------------|-----------------------------|-------------|--|--|--|--|
| Fields marked with an asteris         | sk(*) are required.                                                              |                    |                             |             |  |  |  |  |
| First Name<br>New                     |                                                                                  | Last Name<br>User2 |                             |             |  |  |  |  |
| Email Address *<br>newuser2@gmail.com |                                                                                  |                    |                             |             |  |  |  |  |
| Country Code 🗸                        | Phone Number<br>A mobile number is required in order to receive SMS notification | 15.                |                             |             |  |  |  |  |
| Select a Role*<br>Viewer              |                                                                                  |                    |                             | v           |  |  |  |  |
| Assign to Group(s)*                   |                                                                                  |                    |                             | •           |  |  |  |  |
| Acme Test Child Group 😣               |                                                                                  |                    |                             |             |  |  |  |  |
| Cancel                                |                                                                                  |                    | Invite And Add Another User | Invite User |  |  |  |  |

# 4.7 Creating a Group Within An Organization

1. Click on the Add a Group option on any one of the four areas on the summary screen.

| AO Acme Organiz 👻                                                                           | ÷                        | <ul> <li>All Groups         Acme Organization     </li> </ul> |          |                        |      |                                |                                                                                 | ? 🔹 N                            |
|---------------------------------------------------------------------------------------------|--------------------------|---------------------------------------------------------------|----------|------------------------|------|--------------------------------|---------------------------------------------------------------------------------|----------------------------------|
|                                                                                             | 8                        | Add Device                                                    | iry      | Devices                | :≡ T | imeline E                      | AO Organizatio                                                                  | n<br>∖9-4FCE-B6C0-BB0BE2 66293 > |
| 2                                                                                           | X                        | Delete Device                                                 |          |                        |      | Groups                         | 3 Groups<br>Configure Hie                                                       | archy of Groups, Devices         |
| 2                                                                                           | +                        | Add Group                                                     |          | 2                      | (j)  |                                | Notification<br>Preferences, C                                                  | s >                              |
|                                                                                             | ς⊒                       | Move Groups & Devices                                         | Warnings | Offline                | Info |                                | Nc Users<br>Configure Use                                                       | rs and Roles                     |
|                                                                                             | "t                       | Group Management                                              | • =      | =                      |      |                                | 4 + Add a Group                                                                 | v2.0.0.rc_11.9-04.23-10305       |
| No Groups<br>You can add groups to better organiz<br>1 + Add a Group<br>New Hide This Panel | te Devic                 | 25.                                                           | No E     | Events<br>is or Events |      | Devices This group has no dire | No Devices<br>No Devices<br>ect child Devices, but may have D<br>+ Add a Device | evices in child Groups           |
| EATON © Copyrig<br>All Rig                                                                  | nt 2024 Ea<br>ghts Reser | aton<br>ved                                                   |          |                        |      |                                |                                                                                 |                                  |

# Figure 41. Adding a Group

2. Enter in a name and then select the parent organization where the new Group will reside. Click Next.

# Figure 42. Group Details

| New Group                                                                           |                    |       |
|-------------------------------------------------------------------------------------|--------------------|-------|
| Group Details                                                                       |                    |       |
|                                                                                     |                    |       |
| Group Name*<br>Acme Test Organization                                               |                    |       |
| e.g. Location, Region, Division, etc.                                               |                    | 22/24 |
| Group Short Name<br>ATC                                                             |                    |       |
| A short name can be used when displaying a breadcrumb or auto-naming a device       |                    | 3/6   |
| Parent Group *<br>Acme Organization (Organization Root)                             |                    | •     |
| This structure can also be edited from the main hierarchy page with a drag-and-drop | function           |       |
| Cancel                                                                              | Add Group & Finish | Next  |

3. Move any existing Groups to the newly created Group (if applicable).

# Figure 43. Move Groups

| New Group                                                                   |                        |
|-----------------------------------------------------------------------------|------------------------|
| Move Existing Groups & Devices to Acme Test Organization                    |                        |
| Existing groups can be moved to this group. Moving groups will also move th | eir children.          |
|                                                                             |                        |
|                                                                             |                        |
|                                                                             |                        |
|                                                                             |                        |
|                                                                             |                        |
|                                                                             |                        |
|                                                                             |                        |
|                                                                             |                        |
|                                                                             |                        |
| Back                                                                        | dd Group & Finish Next |

4. Assign users to the newly created Group.

# Figure 44. Select Users

| New Group    | New Group                                           |                         |  |  |  |  |  |  |  |
|--------------|-----------------------------------------------------|-------------------------|--|--|--|--|--|--|--|
| Select Us    | Select Users to Access Acme Test Organization       |                         |  |  |  |  |  |  |  |
| Users that b | belong to the parent of this group are preselected. |                         |  |  |  |  |  |  |  |
|              | New User<br>Organization Admin                      |                         |  |  |  |  |  |  |  |
|              |                                                     |                         |  |  |  |  |  |  |  |
|              |                                                     |                         |  |  |  |  |  |  |  |
|              |                                                     |                         |  |  |  |  |  |  |  |
|              |                                                     |                         |  |  |  |  |  |  |  |
|              |                                                     |                         |  |  |  |  |  |  |  |
|              |                                                     |                         |  |  |  |  |  |  |  |
| Back         | 0 0 • 0                                             | Add Group & Finish Next |  |  |  |  |  |  |  |

5. Choose between the default image or upload a new photo to help identify the Group. Click *Add Group* when finished.

### Figure 45. Display Preferences

| New Group<br>Display Preferen | ces for Acme Test Organ | nization           |           |
|-------------------------------|-------------------------|--------------------|-----------|
|                               | Photo                   | Default            |           |
|                               |                         |                    |           |
| Back                          | • • • •                 | Add Group & Finish | Add Group |

6. The newly created Group has now been created under the Acme Organization and can now be viewed on the application Organizational Hierarchy Screen.

| AO Acme Organiz • : <                         | All Groups<br>Acme Organization |                                  |           | @ ¢ (                                                                                                    |   |
|-----------------------------------------------|---------------------------------|----------------------------------|-----------|----------------------------------------------------------------------------------------------------|---|
| Acme Organization                             | II. Summary                     | Devices                          | i II Ti   | imeline Documents                                                                                            |   |
| Acme Test Organization                        | Timeline                        |                                  |           | Groups 1                                                                                                    | ٦ |
|                                               |                                 |                                  | i         | Acme Test Organization                                                                                       | > |
|                                               | 0<br>Alarms                     | 0 0<br>Warnings Offline          | 0<br>Info | View All Groups >                                                                                            |   |
|                                               |                                 |                                  |           | Devices                                                                                                    |   |
|                                               |                                 | No Events<br>No Alarms or Events |           |                                                                                                    |   |
|                                               |                                 |                                  |           | NO DEVICES<br>This group has no direct child Devices, but may have Devices in child Groups<br>+ Add a Device |   |
|                                               |                                 |                                  |           |                                                                                                    |   |
|                                               |                                 |                                  |           |                                                                                                    |   |
|                                               |                                 |                                  |           |                                                                                                    |   |
|                                               |                                 |                                  |           |                                                                                                    |   |
| © Copyright 2024 Eaton<br>All Rights Reserved |                                 |                                  |           |                                                                                                    |   |

# Figure 46. New Group

# 4.8 Adding a Device

### Adding a Device Manually

- 1. Power the UPS ON and verify it is in Online Mode.
- 2. Connect an Ethernet cable (not supplied) from an active network connection to the port on the UPS.
- 3. Click on the organization or the group to which the device will be added in the Organizational Hierarchy Menu.
- 4. Click one of the three areas of the Group Screen or in the Device Management Screen (see Figure 37).

#### Acme Organiz... 🝷 Acme Test Child Group 😯 🌣 NU AO ÷ Add Device Devices i≡ Timeline Document: Acme Organization AO Organization > 7D71B800-BCA9-4FCE-B6C0-BB0BE2366293 Acme Test Organization $\widehat{\boxtimes}$ Groups Groups Configure Hierarchy of Groups, Device 1 > Acme Test Child Group ÷ Add Group A $\mathcal{Q}$ **(**) Notifications Preferences, Custom Notifications **\*** > 0 Delete Group 0 0 Offline 0 Info w. nings Configure Users and Roles ς⊒ Move Groups & Devices No Crl This grou 2 v2.0.0.rc\_11.9-04.23-10305 := ٠. Group Management + Add a Group No Events No Alarms or Events Devices No Devices This group has no direct child Devices, but may have Devices in child Groups 3 + Add a Device © Copyright 2024 Eaton All Rights Reserved FAT•N

### Figure 47. Add Device Options

5. Enter all of the required information about the device. Click Save Device.

### Figure 48. Add Device

| ancel                                                            | Save & Add New Device Save Dev |
|------------------------------------------------------------------|--------------------------------|
|                                                                  | 20/                            |
| escription<br>erver Rack 1 Room 1                                |                                |
| is maximum                                                       |                                |
|                                                                  |                                |
|                                                                  | (                              |
| UID * GUID is located on the UPS QR code label                   |                                |
|                                                                  | 11                             |
| evice Name *<br>cm-UPS-001                                       |                                |
| PS                                                               |                                |
| evice Type *                                                     |                                |
| sign to Group(s)<br>cme Test Child Group                         |                                |
| ds marked with an asterisk(*) are required when adding a Device. |                                |
| d Device to Acme Organization                                    |                                |

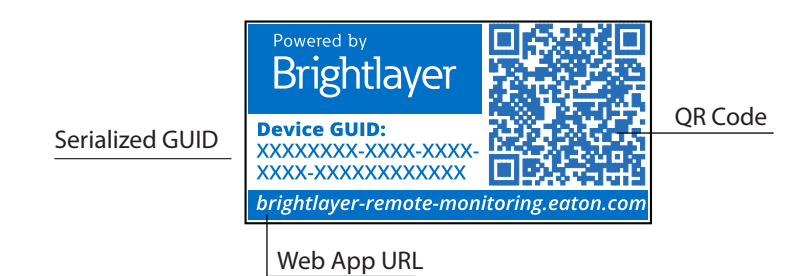

6. The device will now show that it is attached to the group or organization.

### Figure 49. Organization Summary Screen

| AO Acme Organiz : <                         | All Groups<br>Acme Organization                              |                          |                          |                                              | ? | ۰          | NU |
|---------------------------------------------|--------------------------------------------------------------|--------------------------|--------------------------|----------------------------------------------|---|------------|----|
| Acme Organization                           | 1. Summary                                                   | Devices                  | := Timeline              | Documents                                    |   |            |    |
| <ul> <li>Acme Test Organization</li> </ul>  | Timeline                                                     |                          | Groups                   | 1                                            |   |            |    |
| ✓ Acme Test Child Group                     |                                                              |                          |                          |                                              |   |            |    |
| Acm-UPS-001                                 | Á Á                                                          | 2                        |                          | cme Test Organization                        |   | <b>0</b> 1 | >  |
|                                             | 0 0<br>Alarms Warning<br>Active Active                       | 0<br>s Offline<br>Active | 1<br>Info<br>Past 7 Days | iroups                                       |   |            | >  |
|                                             | 6 8:11 AM Connection Restore<br>05/07/2024 Acme Organization | d                        | > Devices                | 1                                            |   |            |    |
|                                             | View All Events                                              |                          | >                        | kcm-UPS-001<br>kcme Organization<br>0% ■ 90% |   |            | >  |
|                                             |                                                              |                          | View All D               | Devices                                      |   |            | >  |
|                                             |                                                              |                          |                          |                                              |   |            |    |
| Copyright 2024 Eaton<br>All Rights Reserved |                                                              |                          |                          |                                              |   |            |    |

### 4.8.1 Adding a Device with the Mobile Application

1. Download the Remote Monitoring Application and create an account or log into your existing account.

**NOTE** If the Remote Monitoring Application has been downloaded to the mobile device, the QR code will automatically redirect to the add device screen within the Application. If it was not previously downloaded, scanning the QR code will redirect the user to the app store to download it and set up a user account.

- 2. Power the UPS ON and verify it is in Online Mode.
- 3. Connect an Ethernet cable (not supplied) from an active network connection to the port on the UPS.
- 4. Navigate to the Organizational Summary screen and click on devices.
- 5. Select the *Add Device* icon button.
- 6. Select OK to allow camera access.

# Figure 50. Adding a Device

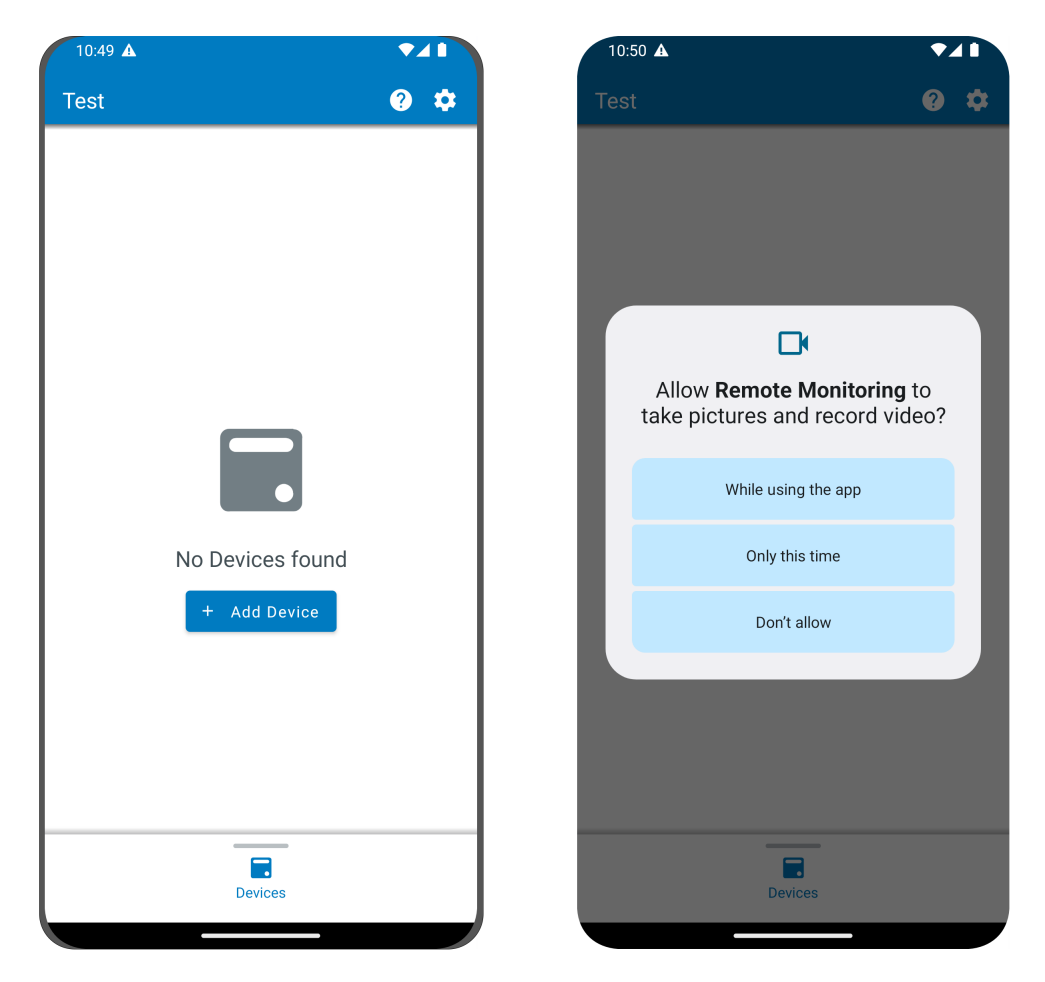

7. Scan the QR code on the UPS cover.

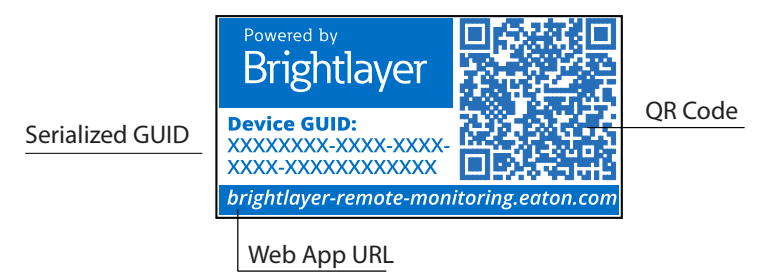

8. Edit the Device Name, Tags, and Description. The Product ID, Serial Number, and GUID information will automatically populate. Click Save Device.

### Figure 51. Device Information

| 0.51                                             |                 | 10:51 🛦                                          | •       |
|--------------------------------------------------|-----------------|--------------------------------------------------|---------|
| Add Device                                       |                 | × Add Device                                     |         |
| ields marked with an asterisk (*)<br>dd a Device | are required to |                                                  |         |
| Assign to Group                                  |                 |                                                  |         |
| Acme Test Child Group                            | ~               |                                                  |         |
|                                                  |                 | Network Settings<br>Current Device Configuration | ~       |
| UPS                                              | -               |                                                  |         |
|                                                  | _               | Tags                                             |         |
| ACM-UPS-001                                      |                 | 6 tags maximum                                   | 0 / 10  |
|                                                  | 11) / 32        |                                                  |         |
| ****                                             |                 | Description                                      |         |
|                                                  | 18)/36          |                                                  | 0 / 250 |
| Save Device                                      |                 | Save Device                                      |         |
| Save & Add New D                                 | evice           | Save & Add New De                                | vice    |
| Cancel                                           |                 | Cancel                                           |         |

9. Check the Organizational Summary Screen within the Application to ensure the Device was successfully added.

### 4.8.2 Device Configuration via NFC

- 1. Power the UPS ON and verify it is in Online Mode.
- 2. Connect an Ethernet cable (not supplied) from an active network connection to the port on the UPS.
- 3. Scan the QR code label on the UPS with an NFC enabled smartphone or tablet device and create an account if needed.
- 4. Navigate to the Eaton Remote Monitoring Organizational Summary Screen.
- 5. Select the Add Device icon button

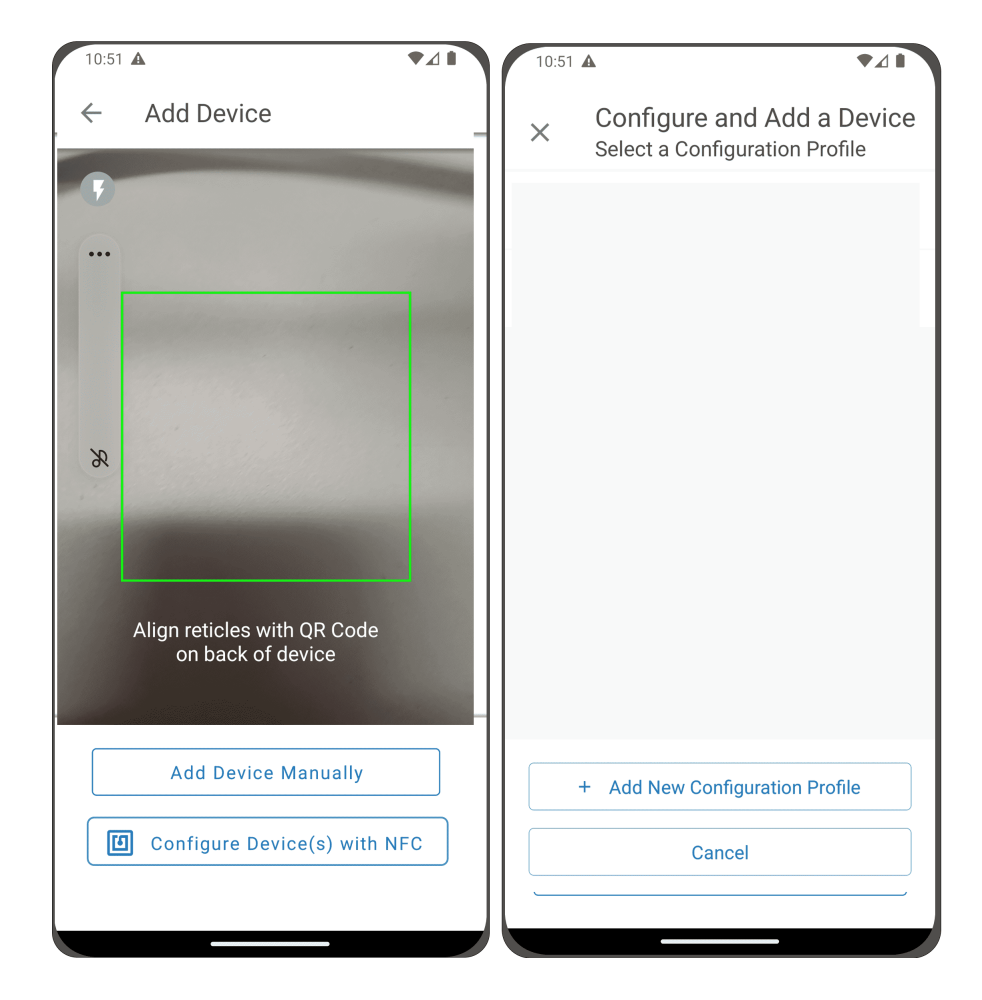

Figure 52. Add and Configure Device

- 6. Click on Configure Device(s) with NFC.
- 7. Click on + Add New Configuration Profile.
- 8. Enter in a Configuration Profile Name.

i

9. Select the IPv4 Method, DHCP (Automatic) or Static.

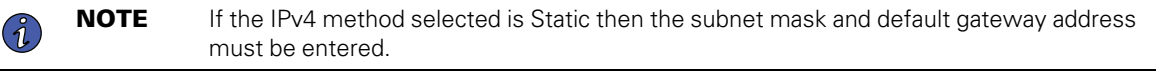

10. Set the Proxy IP address and the Proxy Port number.

**NOTE** An additional proxy user name and password may be required.

| 10:51 🛦                                                       |          | 10:51 🛦                      |   |
|---------------------------------------------------------------|----------|------------------------------|---|
|                                                               |          | IPv4 Settings                | ^ |
| × Add Configuration Pr                                        | rofile   | IPv4 Method*                 |   |
| Fields marked with an asterisk(*) are fields to add a Device. | required |                              | ^ |
| Configuration Profile Name*                                   |          | DHCP (Automatic)             |   |
| <u>Site6</u>                                                  |          | Static                       |   |
|                                                               | 5 / 32   | Proxy Settings               | ^ |
|                                                               |          | Proxy Settings               |   |
|                                                               |          | Endoled                      |   |
| IPv4 Settings                                                 | ~<br>~   | Proxy IP*                    |   |
| 1 2 3 4 5 6 7 8                                               | 9 0      |                              |   |
| qwertyu i                                                     | o p      | Proxy Port*                  |   |
| asdfghj                                                       | k I      |                              |   |
|                                                               | m 🗵      | Save Configuration Profile   |   |
| !#1 , English (US)                                            |          | Save & Add New Configuratio. |   |
| III O                                                         | × ===    | Cancel                       |   |

11. Click Save Configuration Profile. The Profile is now saved and ready to apply to the UPS.

12. Select a NFC profile.

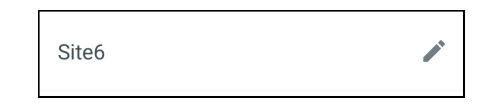

13. Scan the QR code on label of the UPS to obtain the GUID.

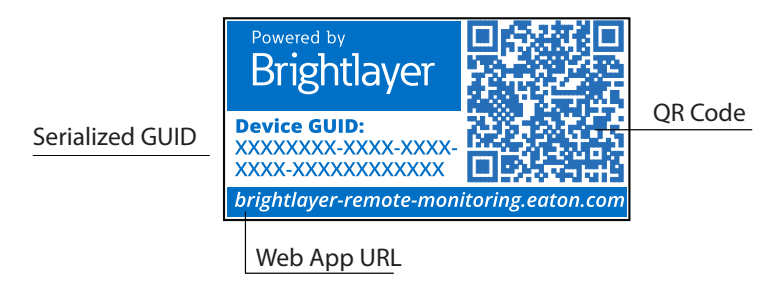

14. Align the phone with the NFC label location on the UPS. A popup will appear if the configuration is updated. If there is a problem, an error popup will appear with the option to scan again.

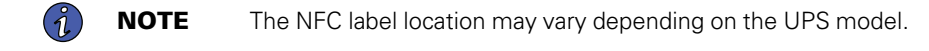

## Figure 53. UPS NFC Label Location Example

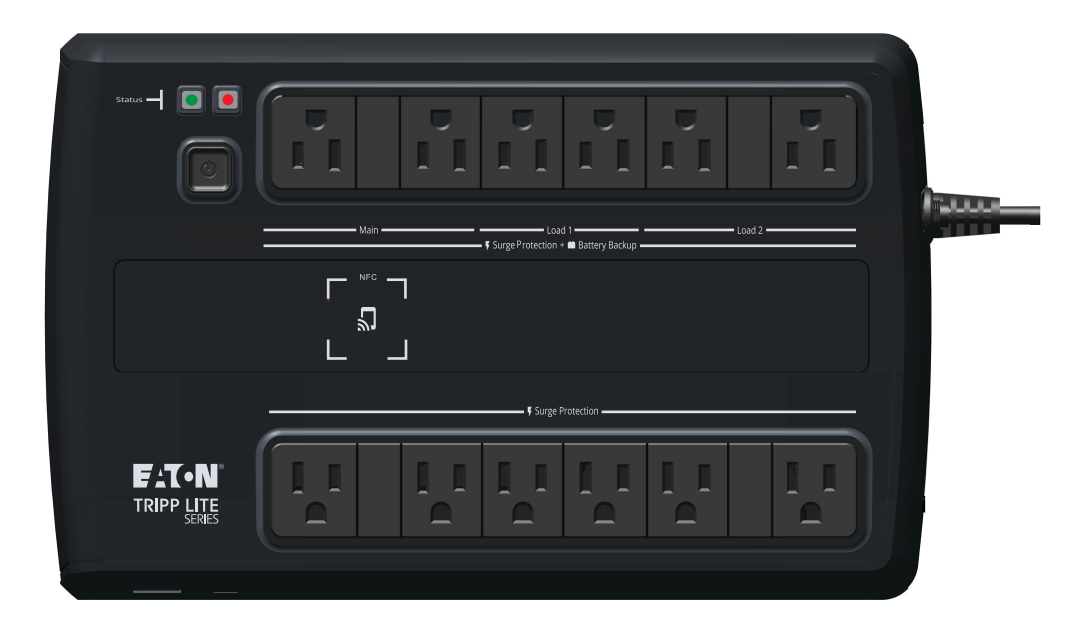

15. The device is now updated with the configuration.

### Figure 54. Application Update Success

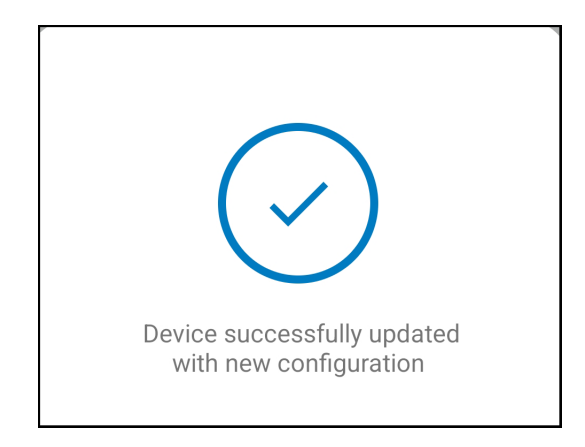

# 4.9 Setting Alerts and Notifications

The Notifications page allows a user to set up individual preferences for receiving notifications of device events via email and SMS text messages.

Three categories of notifications can be enabled or disabled.

- 1. Alarms- Alarms, Incidents, Device Faults
- 2. Warning Events- Threshold Warnings, Device Warnings
- 3. Device Events- Status Changes, Informational Events

### Figure 55. Preferences Notifications Screen

| ()         | You're currently setting your notification preferences for Acme Organization and the groups you have access to.<br>Your Preferences do not affect other users. | Switch Organization |
|------------|----------------------------------------------------------------------------------------------------|---------------------|
|            | Alarms<br>Alarms, Incidents, Device Faults                                                                                                    |                     |
| $\searrow$ | Email Notifications<br>Enabled                                                                                                    | -                   |
|            | Text Notifications (SMS)<br>Enabled                                                                                                    | -                   |
|            | Warning Events<br>Threshold Warnings, Device Warnings                                                                                                    |                     |
|            | Email Notifications<br>Enabled                                                                                                    | -                   |
|            | Text Notifications (SMS)<br>Enabled                                                                                                    |                     |
| 0          | Device Events<br>Status Changes, Informational Events                                                                                                    |                     |
| $\geq$     | Email Notifications<br>Enabled                                                                                                    | -                   |
|            | Text Notifications (SMS)<br>Enabled                                                                                                    | •                   |
| •          | Account and Organization<br>Your Account, Organization Changes, Role Changes                                                                                   |                     |

# 4.10 Setting Custom Notifications

- 1. Click on Custom Notifications in the top left corner of the page.
- 2. Click on the Add Custom Notification button at the bottom of the page or the three dots on the right hand side of the page to add a Custom Notification.

# Figure 56. Add Custom Notification

| ÷    | Notifie<br>Acme O | cations<br>rganization |                       |                                                          |                                                                                               |             |                      | 0 | ٥ | NU |
|------|-------------------|------------------------|-----------------------|----------------------------------------------------------|-----------------------------------------------------------------------------------------------|-------------|----------------------|---|---|----|
| n Pi | references        | ∃≟ Custom No           | tifications           |                                                          |                                                                                               |             |                      |   |   |    |
|      |                   |                        |                       |                                                          |                                                                                               |             |                      |   |   |    |
| 0    | Custom            | Notifications can b    | e created by Group, D | evice Type, Devices, and/or Events. Custom notifications | s can be assigned to existing User Accounts or non-use                                        | r Contacts. |                      |   |   |    |
|      |                   | -                      |                       |                                                          | -                                                                                             |             |                      |   |   |    |
|      | Name 🛧            | ▼ De                   | vice 🔿 👻              | Events 🔶 👻                                               | Group 🔿 👻                                                                                     | Users 🔿 👻   | Notification Types 👻 |   |   | Ŀ  |
|      |                   |                        |                       |                                                          |                                                                                               |             |                      |   |   |    |
|      |                   |                        |                       |                                                          |                                                                                               |             |                      |   |   |    |
|      |                   |                        |                       |                                                          |                                                                                               |             |                      |   |   |    |
|      |                   |                        |                       |                                                          |                                                                                               |             |                      |   |   |    |
|      |                   |                        |                       |                                                          |                                                                                               |             |                      |   |   |    |
|      |                   |                        |                       |                                                          | 크는                                                                                            |             |                      |   |   |    |
|      |                   |                        |                       |                                                          | No Custom Notifications                                                                       |             |                      |   |   |    |
|      |                   |                        |                       |                                                          | Device Type, Devices, and/or Events. Custom<br>notifications can be assigned to existing User |             |                      |   |   |    |
|      |                   |                        |                       |                                                          | Accounts or non-user Contacts.                                                                |             |                      |   |   |    |
|      |                   |                        |                       |                                                          | + Add a custom Notification                                                                   |             |                      |   |   |    |

3. Select the Group or Organization.

### Figure 57. Select Groups

| New Custom Notification<br>Select Groups |              |
|------------------------------------------|--------------|
| All Groups                               |              |
| ✓ Acme Organization                      |              |
| ✓ Acme Test Organization                 |              |
| Acme Test Child Group                    | $\checkmark$ |
|                                          |              |
| Cancel                                   | Next         |

4. Select the Device Type.

# Figure 58. Device Type

| New Custom Notification |             |              |
|-------------------------|-------------|--------------|
| Select Device Types     |             |              |
| All Device Types        |             | <b>~</b>     |
| UPS UPS                 |             | $\checkmark$ |
|                         |             |              |
|                         |             |              |
|                         |             |              |
|                         |             |              |
|                         |             |              |
|                         |             |              |
|                         |             |              |
|                         |             |              |
|                         |             |              |
| Back                    | • • • • • • | Next         |

5. Choose the Device.

Figure 59. Select the Device

| New    | New Custom Notification                                                           |          |  |  |  |
|--------|-----------------------------------------------------------------------------------|----------|--|--|--|
| Sele   | Select Devices                                                                    |          |  |  |  |
|        |                                                                                   |          |  |  |  |
| All De | evices                                                                            |          |  |  |  |
| UPS    | Acm-UPS-001<br>Acme Test Child Group < Acme Test Organization < Acme Organization | <b>~</b> |  |  |  |
|        |                                                                                   |          |  |  |  |
|        |                                                                                   |          |  |  |  |
|        |                                                                                   |          |  |  |  |
|        |                                                                                   |          |  |  |  |
|        |                                                                                   |          |  |  |  |
|        |                                                                                   |          |  |  |  |
|        |                                                                                   |          |  |  |  |
|        |                                                                                   |          |  |  |  |
|        |                                                                                   |          |  |  |  |
|        |                                                                                   |          |  |  |  |
|        |                                                                                   |          |  |  |  |
|        |                                                                                   |          |  |  |  |
| Bac    | ck • • • • • •                                                                    | Next     |  |  |  |

(i)

6. Select the specific event types for the notification.

**NOTE** Enable the Advanced feature in the top left corner to set a custom notification delay.

# Figure 60. Select Event Types

| New Custom Notification<br>Select Events |                      |                        |
|------------------------------------------|----------------------|------------------------|
| Advanced                                 |                      | Delay<br>30s           |
| All Events                               |                      | 8                      |
| Input Wiring Fault<br>UPS                | ✓ Input Wiring Fault | Input Wiring Ok        |
| Over Temperature<br>UPS                  | ✓ Over Temperature   | Device Temperature Ok  |
| Input Power Not Ok<br>UPS                | Input Power Not Ok   | Input Power Ok         |
| Poor Battery Health<br>UPS               | Poor Battery Health  | D Battery Health Ok    |
| Overload<br>UPS                          | Overload             | Load Ok                |
| Internal Fault<br>UPS                    | 🔲 Internal Fault     | Internal Fault Cleared |
| Offline<br>Back                          |                      | Connection Restored    |

7. Select the User that will receive the notifications.

# Figure 61. Add Users

| New Custom Notification<br>Select Users |             |       |
|-----------------------------------------|-------------|-------|
| All Users With Access                   |             |       |
| NU New User<br>Organization Admin       |             | You 🗸 |
|                                         |             |       |
|                                         |             |       |
|                                         |             |       |
|                                         |             |       |
|                                         |             |       |
|                                         |             |       |
|                                         |             |       |
|                                         |             |       |
| Back                                    | • • • • • • | Next  |

8. Give the Notification a name and enable email or text notifications. Click Add Notification.

Figure 62. Set Name of Notification

| New Custom Notification                                                                                     |
|----------------------------------------------------------------------------------------------------|
| Select Notification Types                                                                                   |
| Input Wiring Fault, Over Temperatureevents for Acm-UPS-001 will notify 1 user when active and when cleared. |
| Custom Notification Name<br>Test Notification                                                               |
| e.g. Overload Notification, Security Desk Notifications                                                     |
| Email Notifications                                                                                         |
| Text Notifications (SMS)       Enabled                                                                      |
|                                                                                                    |
|                                                                                                    |
|                                                                                                    |
|                                                                                                    |
| Back • • • • • Add Notification                                                                             |

9. The notification is now created and active.

# Figure 63. Custom Notification Success

| ÷ | Notifications<br>Acme Organization |                           |                                                     |                                                    |                       |                              | 0   | ۵ | NU |
|---|------------------------------------|---------------------------|-----------------------------------------------------|----------------------------------------------------|-----------------------|------------------------------|-----|---|----|
|   | Preferences 📑 Cust                 | om Notifications          |                                                     |                                                    |                       |                              |     |   |    |
|   |                                    |                           |                                                     |                                                    |                       |                              |     |   |    |
|   | Custom Notifications               | s can be created by Group | , Device Type, Devices, and/or Events. Custom notif | ications can be assigned to existing User Accounts | or non-user Contacts. |                              |     |   |    |
|   |                                    |                           |                                                     |                                                    |                       |                              |     |   |    |
|   | Name 🔶 💌                           | Device 🔶 💌                | Events 🛧 💌                                          | Group 🔿 💌                                          | Users 🛧 💌             | Notification Types 💌         |     |   | :  |
|   | Test Notification                  | Acm-UPS-001               | Input Wiring Fault and 1 Others                     | Acme Test Child Group                              | New User              |                              |     |   | >  |
|   |                                    |                           |                                                     |                                                    |                       | Items per page 10 v 1–1 of 1 | < < | > | >1 |
|   |                                    |                           |                                                     |                                                    |                       |                              |     |   |    |
|   |                                    |                           |                                                     |                                                    |                       |                              |     |   |    |

# Chapter 5 UPS Maintenance and Troubleshooting

# 5.1 Battery Replacement

# **A**DANGER

Risk of electric shock. All repairs and service should be performed by QUALIFIED SERVICE PERSONNEL ONLY. There are NO USER-SERVICEABLE PARTS inside the UPS. The battery circuit is not isolated from AC Mains Input.

# 

Replace the UPS battery with an Eaton-supplied battery ONLY! Ensure the UPS has been powered off and safely isolated from AC input power before replacing the battery. Although the UPS may be disconnected from the utility power, a hazardous voltage may still be present through the UPS battery. Use tools with insulated handles.

Do not connect or disconnect the battery unless the area is known to be free of ignitable sources.

The battery in the UPS is rated for a 3–5 year service life. The length of service life varies, depending on the frequency of use and ambient temperature. Batteries used beyond expected service life will often have severely reduced runtimes. Replace batteries at least every five years to keep your UPS running at peak efficiency.

# Figure 64. AVR750UNC (AG-0786) Battery Replacement

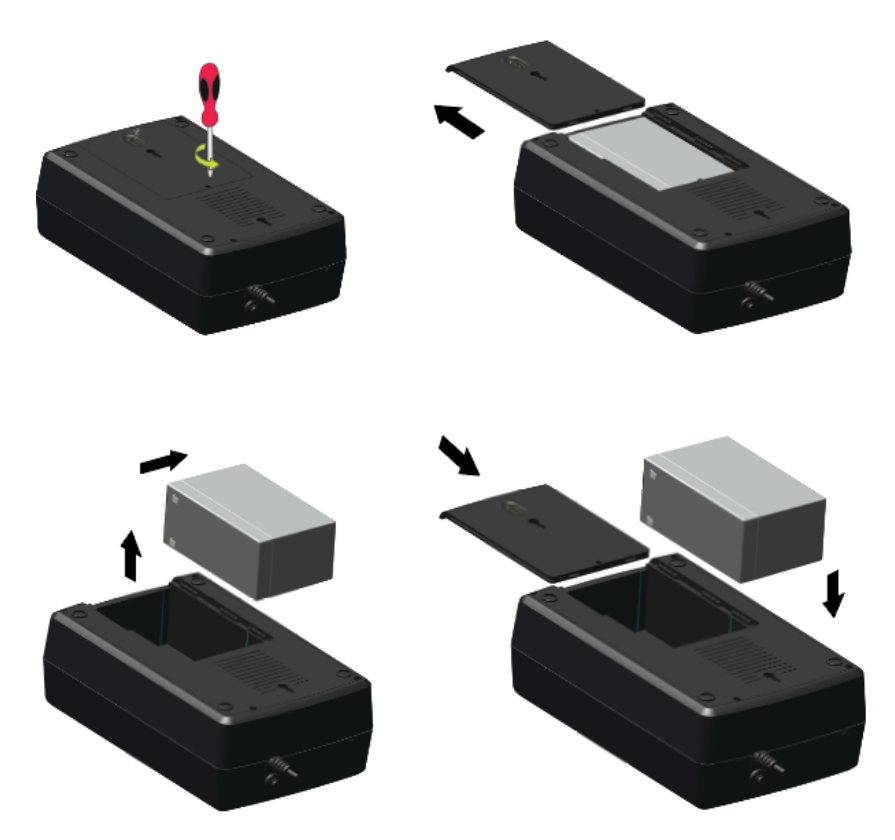

# **ACAUTION**

Safely secure the battery cables out of the way when removing and installing the battery so that they do not get damaged during the battery replacement process. Use properly insulated tools when removing and installing the battery.

- 1. Remove the screw that holds the battery cover in place and set the screw aside in a safe place to avoid dropping it inside the UPS, then remove the battery cover.
- 2. Gently slide the battery from the UPS to access the negative battery terminal and disconnect the wire connected to the negative battery terminal.
- 3. Slightly pull the battery out to access the positive battery terminal and disconnect the wire from the positive battery terminal.
- 4. Carefully remove the battery from the UPS.
- 5. Carefully slide the new battery into the UPS. Connect the battery wires firmly to the new battery terminals; red to positive (+) followed by black to negative (–).
- 6. Slide the battery cover back onto the UPS and secure it with the battery compartment screw.

### 5.2 Storage

The ideal ambient temperature range is 5°F to 122°F (-15°C to 50°C). It is recommended to charge the UPS for at least eight hours, then store the UPS covered and upright in a cool, dry location. Remove any accessories and disconnect any cables connected to the UPS to avoid unnecessary draining of the battery.

#### **Extended Storage**

During extended storage in environments where the ambient temperature is 5°F to 86°F (-15°C to 30°C), charge the UPS battery every six months.

During extended storage in environments where the ambient temperature is 86°F to 113°F (30°C to 45°C), charge the UPS battery every three months.

### 5.3 Recycling Used Equipment

Contact your local recycling or hazardous waste center for information regarding proper the disposal of used equipment.

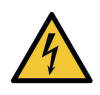

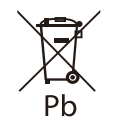

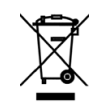

**Danger:** Dangerous voltage levels are present within the UPS. The UPS has an internal power source (the battery). Consequently, the power outlets may be energized even if the UPS is disconnected from the AC power source.

This symbol indicates that you should not discard the UPS or the UPS batteries in the trash. This product contains sealed, lead— acid batteries and must be disposed of properly. For more information, contact your local recycling/reuse or hazardous waste center.

This symbol indicates that you should not discard waste electrical or electronic equipment (WEEE) in the trash. For proper disposal, contact your local recycling/reuse or hazardous waste center for more information.

# 5.4 Troubleshooting

The Tripp Lite Series AVR750UNC UPS system has an audible alarm feature to alert you of potential power problems. When activated, the alarm sounds at different intervals according to a particular condition. Use <u>Table 6</u> to determine and resolve the UPS alarms and conditions. See <u>Table 2</u> for the various LED indicators and alarms tones that can be active on the UPS.

### **Table 6. Troubleshooting**

| Problem                              | Possible Cause                 | Solutions                                                                                                    |
|--------------------------------------|--------------------------------|----------------------------------------------------------------------------------------------------|
| No LEDs are displayed on             | The UPS is not turned on       | Verify that the UPS is connected to a valid power source and press the power button again.                                                                    |
| the front panel                      | Battery Voltage is to too low  | Charge the battery for at least six hours.                                                                                                    |
|                                      | Battery fault                  | Replace the battery.                                                                                                    |
| The UPS is always in<br>battery mode | The power cord is disconnected | Verify that the UPS is connected to a valid power source.                                                                                                    |
|                                      | Overload in Line mode          | Remove any unnecessary load and verify that the load does not<br>exceed the defined UPS specifications. If the problem persists,<br>contact Eaton support.    |
| The UPS alarm sounds continuously    | Output short fault             | Disconnect the load. Check the equipment for potential issues.<br>Plug the devices back in, one at a time. If the problem persists,<br>contact Eaton support. |
|                                      | Overcharge fault               | Disconnect the load. Check the equipment for potential issues.<br>Plug the devices back in, one at a time. If the problem persists,<br>contact Eaton support. |
| Backup time too short                | Battery voltage is too low     | Charge the battery at least six hours.                                                                                                    |
|                                      | Battery is defective           | Replace the battery.                                                                                                    |

# 5.5 Service and Support

If you have any questions or problems with the UPS, call your **Local Distributor** or **Eaton Support** at one of the following telephone numbers and ask for a UPS technical representative.

| United States:       | 1-800-356-5737                         |
|----------------------|----------------------------------------|
| Canada:              | 1–800–461–9166 ext 260                 |
| All other countries: | Call your local service representative |

Please have the following information ready when you call Eaton Support:

- Model number
- Serial number
- Version number (if available)
- Date of failure or problem
- Symptoms of failure or problem
- Customer return address and contact information

If repair is required, you will be given a Returned Material Authorization (RMA) Number. This number must appear on the outside of the package and on the Bill Of Lading (if applicable). Use the original packaging or request packaging from Eaton Support or your local distributor. Units damaged in shipment as a result of improper packaging are not covered under warranty. A replacement or repair unit will be shipped, and freight prepaid for all warrantied units.

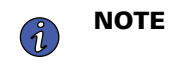

For critical applications, immediate replacement may be available. Call **Eaton Support** for the dealer or distributor nearest you.

# Chapter 6 Specification

# 6.1 Product Specifications

# Table 7. Input Characteristics

|                              | AVR750UNC (AG-0786)                                                                                                    |
|------------------------------|----------------------------------------------------------------------------------------------------|
| Capacity VA/Watts            | 750/450                                                                                                    |
| Voltage AC                   | 120 V                                                                                                    |
| AC voltage range             | 89–145VAC<br>High line set 145V +/- 5%<br>High line reset 142V +/- 5%<br>Low line set 89V +/- 5%<br>Low line reset 92V +/- 5% |
| AC amps                      | 10A                                                                                                    |
| frequency                    | 50 or 60 Hz +/- 5 Hz (default 60Hz)                                                                                           |
| AC input protection          | (1) Thermal breaker 10A                                                                                                    |
| Line efficiency at full load | 98.4%(meets energy star 2.0)                                                                                                  |
| Line efficiency at half load | 98.4%(meets energy star 2.0)                                                                                                  |

# **Table 8. Output Characteristics**

|                                      | AVR750UNC (AG-0786)                                                           |
|--------------------------------------|-------------------------------------------------------------------------------|
| Nominal output voltage               | 120V                                                                          |
| AC amps out                          | 6.3A                                                                          |
| AC output voltage (Line<br>Mode)     | 120V (follows input voltage 89–145VAC)                                        |
| AC output voltage (Battery<br>Mode)  | 120V +/- 10%                                                                  |
| Output AC waveform (Line<br>Mode)    | Sine wave                                                                     |
| Output AC waveform<br>(Battery Mode) | Sine wave                                                                     |
| Frequency                            | 50 or 60 Hz follows the AC input frequency<br>Battery cold start is 60Hz only |
| Transfer time AC to DC               | 4 ~ 6 ms (Max < 10 ms)                                                        |

### **Table 9. Protection Characteristics**

|                                     | AVR750UNC (AG-0786)                                                                                                    |
|-------------------------------------|----------------------------------------------------------------------------------------------------|
| UPS AC suppression joule rating     | 316 (AC)                                                                                                    |
| UPS AC suppression<br>response time | Instantaneous                                                                                                    |
| Overload protection                 | Line Mode Overload Alert Condition - 110%±10%, goes to fault after 5 minutes; Overload Fault<br>Condition - 120%±10%, goes to fault immediately<br>Battery Mode Overload Alert Condition - 110%±10%, shuts down in 5 seconds; Battery Mode<br>Overload Fault Condition - 120%±10%, shuts down immediately |

### Table 10. Battery Characteristics

|                                 | AVR750UNC (AG-0786)                               |
|---------------------------------|---------------------------------------------------|
| Battery type                    | Sealed, maintenance-free, lead acid batteries.    |
| Battery voltage / AH            | Qty (1) 12V / 9AH                                 |
| Battery charge current          | 1A (1.5A Max)                                     |
| Battery float voltage           | 13.7 VDC                                          |
| Recharge time                   | 8 hours From 10% to 90% capacity                  |
| Backup time                     | 3 minutes at full load<br>11 minutes at half load |
| Low voltage shutdown<br>voltage | 9.6V all load levels                              |
| Min voltage for cold start      | 10.6V                                             |
| Hot-swappable battery           | No                                                |

# Table 11. Environment

|                       | AVR750UNC (AG-0786)                |
|-----------------------|------------------------------------|
| Humidity              | 0-90% RH @ 0-40 C (non-condensing) |
| Storage temperature   | -15 to +50 °C                      |
| Operating temperature | 0 to +40 °C                        |
| Operating elevation   | 0-2000 meters                      |

# Table 12. Weights and Dimensions

|                      | AVR750UNC (AG-0786)                 |
|----------------------|-------------------------------------|
| Net Weight, lb. (kg) | 17 lbs (7.3 kg)                     |
| H x W x D, in. (cm)  | 4.0 × 7.4 × 12 (10.6 × 19.0 × 30.5) |

# **Table 13. Standards and Compliance**

|                        | AVR750UNC (AG-0786)                                   |
|------------------------|-------------------------------------------------------|
| Product certifications | CSA C22.2 NO. 107.3 (CAN); UL1778 (US) ; NOM (Mexico) |
| Compliance             | Energy Star; ROHS; FCC Class A, DOE                   |

### **Table 14. Electrical Input Connections**

|           | AVR750UNC (AG-0786)            |
|-----------|--------------------------------|
| Line cord | 5ft NEMA 5–15P ; straight plug |

# Table 15. Electrical Output Connections

|                         | AVR750UNC (AG-0786)                                                               |
|-------------------------|-----------------------------------------------------------------------------------|
|                         | Qty (6) battery and surge protected 5–15 outlets, with two switched outlet groups |
| Receptacle quantity and | Quantity two main 5–15 outlets                                                    |
| type                    | Quantity four switched 5–15 outlets                                               |
|                         | Quantity six surge-only protected 5–15 outlets                                    |

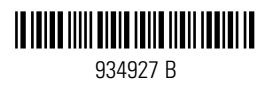